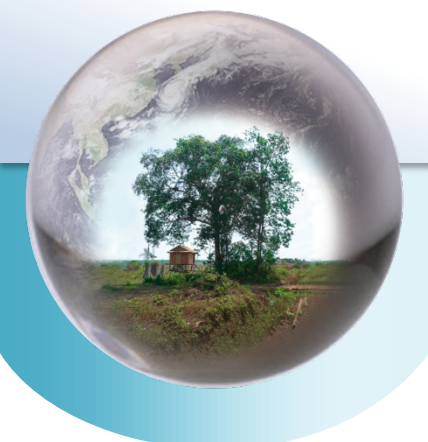

REDD+ Reducing Emission from Deforestation and Forest Degradation-plus

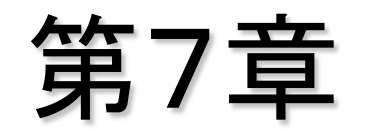

### リモートセンシングを用いた 森林面積の把握手法

一般社団法人 日本森林技術協会 笹川 裕史

平成24年度 基礎講習

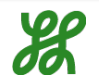

#### 森林ー非森林変化のモニタリング (出典:GOFC-GOLD/COP17)

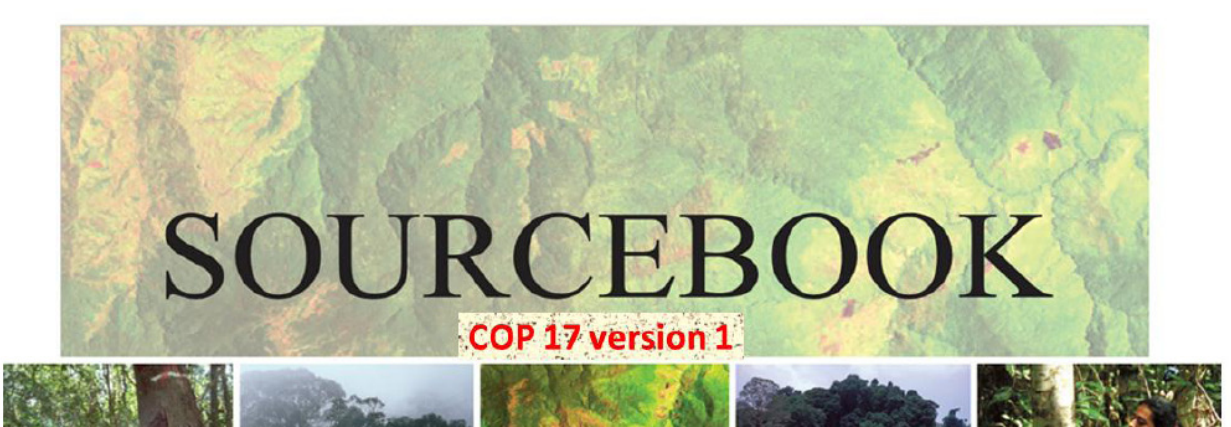

A sourcebook of methods and procedures for monitoring and reporting anthropogenic greenhouse gas emissions and removals caused by deforestation, gains and losses of carbon stocks in forests remaining forests, and forestation

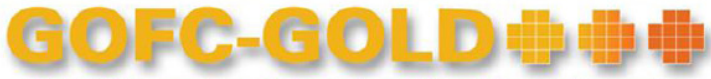

**Global Observation of Forest and Land Cover Dynamics** 

GOFC-GOLDホームページ http://www.gofcgold.wur.nl/redd/

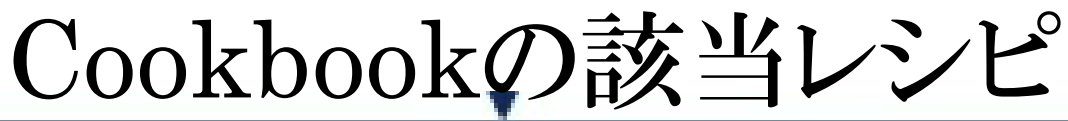

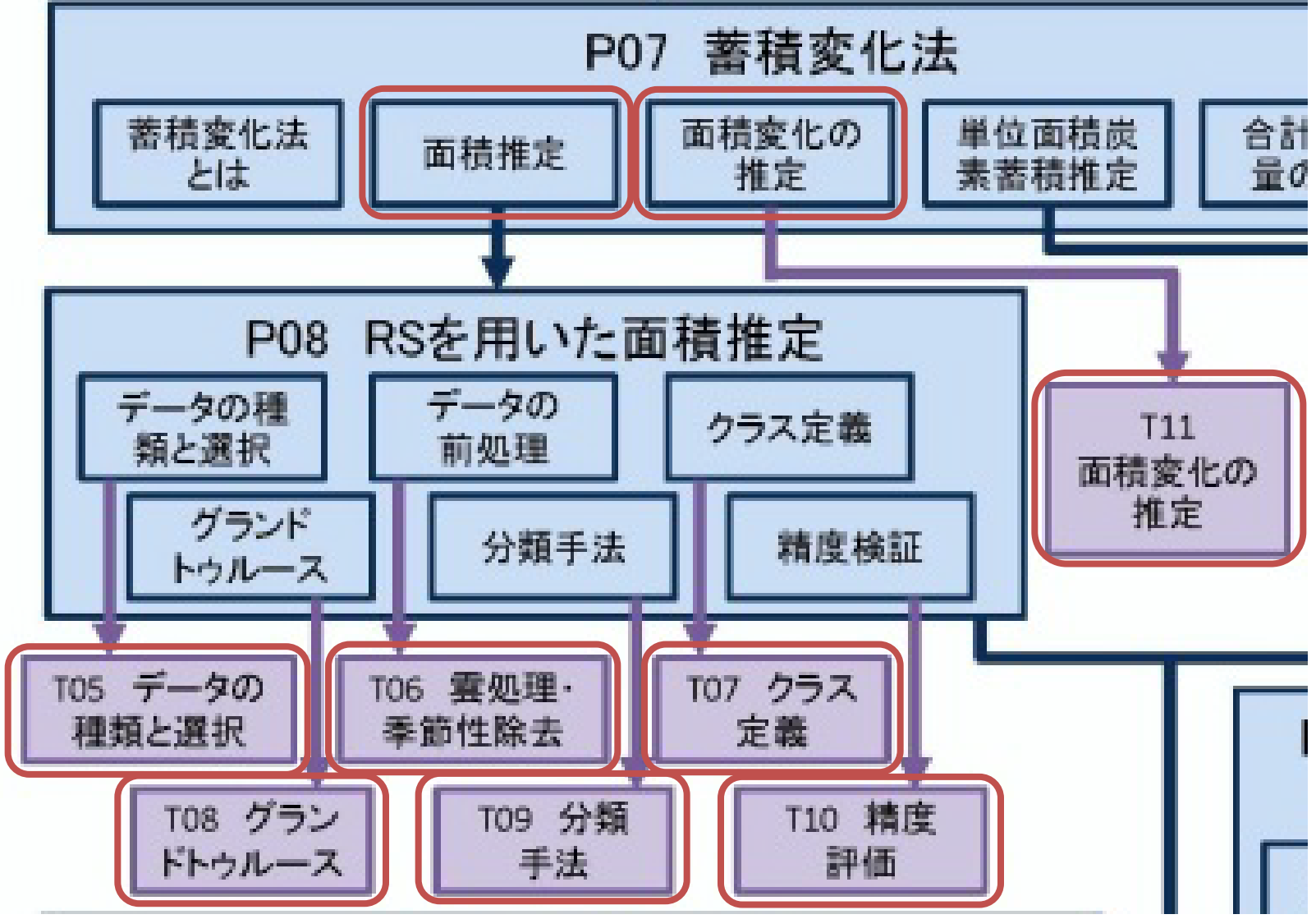

REDD+CookBookより

モニタリングアプローチの選択と実施

- 2.1.2.4 Selection and implementation of a monitoring approach deforestation モニタリングアプローチの選択と実施 – 森林減少
- Step1: Selection of the forest definition 森林の定義
- Step2: Designation of forest area for acquiring satellite data 衛星データを必要とする森林域
- Step3: Selection of satellite imagery and coverage 衛星画像と対象範囲の選択
- Step4: Decisions for sampling versus wall to wall coverage サンプリングvs全域の決定
- Step5: Proccess and analyze the satellite data 衛星データの処理と解析
- Step6:Accuracy assessment 精度検証
- 2.1.2.5 Monitoring of increases in forest area forestation 森林回復のモニタリング

# Step1: Selection of the forest definition 森林の定義

Table 1.2.1. Existing frameworks for the Land Use, Land Use Change and Forestry (LULUCF) sector under the UNFCCC and the Kyoto Protocol.

| UNFCCC (2003 GPG and<br>2006 GL-AFOLU)KyotoKyoto-FlexibilitySix land use classes and<br>conversion between them:Article 3.3CDMForest land<br>Cropland<br>Grassland<br>Wetlands<br>Settlements<br>Other LandReforestation,<br>Deforest and,<br>Grazing land<br>management<br>Forest management<br>Forest management<br>RevegetationAfforestation,<br>Reforestation,<br>Deforestation,<br>Deforestation,<br>Deforestation,<br>Deforestation,<br>Deforestation,<br>Deforestation,<br>Deforestation,<br>Deforestation,<br>Cropland management<br>Forest management<br>RevegetationArticle 3.4Deforestation= forest land<br>converted to another land<br>categoryControlled by the Rules and Modalities (including<br>Definitions) included in CO-/MOP Decisions (for a full<br>set of, see www.unfccc.int) | Land Use, Land Use Change and Forestry                                                                    |                                                                                                    |                                |  |  |  |  |
|----------------------------------------------------------------------------------------------------|----------------------------------------------------------------------------------------------------|----------------------------------------------------------------------------------------------------|--------------------------------|--|--|--|--|
| Six land use classes and<br>conversion between them:Article 3.3CDMconversion between them:Afforestation,<br>Reforestation,AfforestationForest land<br>Cropland<br>Grassland<br>Wetlands<br>Settlements<br>Other LandReforestation<br>Article 3.4Reforestation<br>BeforestationCropland management<br>Grazing land<br>management<br>Forest management<br>RevegetationCropland management<br>Beforest management<br>Beforest management<br>Betorest management<br>RevegetationModalities (including<br>Definitions) included in COV/MOP Decisions (for a full<br>set of, see www.unfccc.int)                                                                                                    | UNFCCC (2003 GPG and 2006 GL-AFOLU)                                                                       | Kyoto                                                                                                    | Kyoto-Flexibility              |  |  |  |  |
| conversion between them:Afforestation,AfforestationForest landReforestation,ReforestationCroplandDeforestationArticle 3.4WetlandsCropland managementGrazing landOther LandGrest managementForest managementDeforestation= forest landControlled by the Rules and Modalities (includingDeforestation= forest landDefinitions) included in COP/MOP Decisions (for a fullcategoryset of, see www.unfccc.int                                                                                                    | Six land use classes and                                                                                  | Article 3.3                                                                                                    | CDM                            |  |  |  |  |
| Deforestation= forest land<br>converted to another land<br>categoryControlled by the Rules and Modalities (including<br>Definitions) included in COP/MOP Decisions (for a full<br>set of, see www.unfccc.int)                                                                                                    | conversion between them:<br>Forest land<br>Cropland<br>Grassland<br>Wetlands<br>Settlements<br>Other Land | Afforestation,<br>Reforestation,<br>Deforestation<br>Article 3.4<br>Cropland management<br>Grazing land<br>management<br>Forest management<br>Revegetation | Afforestation<br>Reforestation |  |  |  |  |
| converted to another land Definitions) included in COP/MOP Decisions (for a full<br>category set of, see www.unfccc.int)                                                                                                    | Deforestation= forest land                                                                                | Controlled by the Rules and Modalities (including                                                                                                    |                                |  |  |  |  |
| category set of, see www.unfccc.int)                                                                                                    | converted to another land                                                                                 | Definitions) included in COP/MOP Decisions (for a full                                                                                                    |                                |  |  |  |  |
|                                                                                                    | category                                                                                                  | set of, see www.unfccc.int                                                                                                    | )                              |  |  |  |  |

GOFC-GOLDホームページ http://www.gofcgold.wur.nl/redd/

• Step2: Designation of forest area for acquiring satellite data

衛星データを必要とする森林域

- ✓国土のすべての森林を含むこと
- ✓現存している全森林は,評価期間中すべての森林変化を モニタリングすること

#### Step3: Selection of satellite imagery and coverage 衛星画像と適用範囲

- ✓ Cookbook Recipe T05参照
- ✓ プラットフォーム・センサ・空間分解能・波長分解能・時間分解能・現在/過去/未来・ソフトウェア

| 海南                     | 42.44       | 打ち上  | 運用終      | th 는 62.65 mm                         | 観測幅  | 斜め | 観測波長帯                                                                                                | 高度   | 回帰日  | 再帰観  | 注文 | フルシーン    | 単価                   | センサ開発・        |                                                                                                    |
|------------------------|-------------|------|----------|---------------------------------------|------|----|----------------------------------------------------------------------------------------------------|------|------|------|----|----------|----------------------|---------------|----------------------------------------------------------------------------------------------------|
| 間生                     | 220         | げ年   | 了年       | 2611月11日8月支                           | (km) | 観測 | (括弧内はバンド数)                                                                                           | (km) | 数(日) | 測(日) | 撮影 | 価格(円)    | (円/km <sup>2</sup> ) | 運用            | 1//1                                                                                               |
| Landsat 1-3            | MSS         | 1972 | 1983     | 68 × 83cm                             | 185  | ×  | 可視 (2)、近赤外 (2)                                                                                       | 915  | 18   | 18   | ×  | 40,740 ※ | 1.3                  | 合衆国<br>(NASA) | ※合衆国 USGS アーカイプ Landsat データは<br>無料で公開 (http://glovis.usgs.gov/、http://<br>earthexplorer.usgs.gov/) |
| Landsat 4-5            | MSS         | 1982 | 1995*    | 68 × 83cm                             | 185  | ×  | 可視 (2)、近赤外 (2)                                                                                       | 705  | 16   | 16   | ×  | 40,740 ※ | 1.3                  | 合衆国           | *2012 年に   部観測再開                                                                                   |
|                        | ТМ          | 1982 | 運転中<br>* | 30cm<br>(パンド6:120cm)                  | 185  | ×  | 可視(3)、近赤外(1)、<br>中間赤外(2)、熱赤外(1)                                                                      |      |      |      | ×  | 88,200 ※ | 2.8                  | (NASA)        | *2011 年より休止中                                                                                       |
| Landsat 7              | ETM+        | 1999 | 運転中<br>* | 30cm<br>(パンド 6: 60cm、<br>パンド 8: 15cm) | 183  | ×  | 可視(3)、近赤外(1)、<br>中間赤外(2)、熱赤外(1)<br>可視~近赤外(1)                                                         | 705  | 16   | 16   | ×  | 88,200 ※ | 2.8                  | 合衆国<br>(NASA) | *2003 年より SLC-off                                                                                  |
| Eo 1                   | ALI-Pan, MS | 2000 | 運転中      | MS: 30cm<br>Pan: 10cm                 | 37   | ×  | Pan: 可視 (1)<br>MS: 可視 (4)、近赤外<br>(3)、中間赤外 (3)                                                        | 705  | 16   | 16   |    | 0        | 0                    | 合衆国<br>(NASA) | http://eo1.usgs.gov/ より無料ダウンロード<br>可                                                               |
|                        | Hyperion    |      |          | 30m                                   | 7.5  | ×  | 可視 ~ 中間赤外 (220)                                                                                      |      |      | 16   |    |          |                      |               |                                                                                                    |
| EOS-Terra/<br>EOS-Aqua | MODIS       | 1999 | 運転中      | 250m/500m/<br>1km                     | 2330 | ×  | 250m: 可視(1)、近赤<br>外(1)<br>500m: 可視(2)、近赤<br>外(1)、中間赤外(2)<br>1km: 可視(7)、近赤外<br>(5)、<br>中間赤外(9)、熱赤外(8) | 705  | 16   | 16   |    | 0        | 0                    | 合衆国<br>(NASA) | http://reverb.echo.nasa.gov/reverb/より無<br>料団ロード可                                                   |

表 T05-1 代表的な光学衛星センサのスペックおよびデータ価格

REDD+CookBookより

### Step4: Decisions for sampling versus wall to wall coverage サンプリングvs全域の決定

Example of systematic sampling

Example of stratified sampling

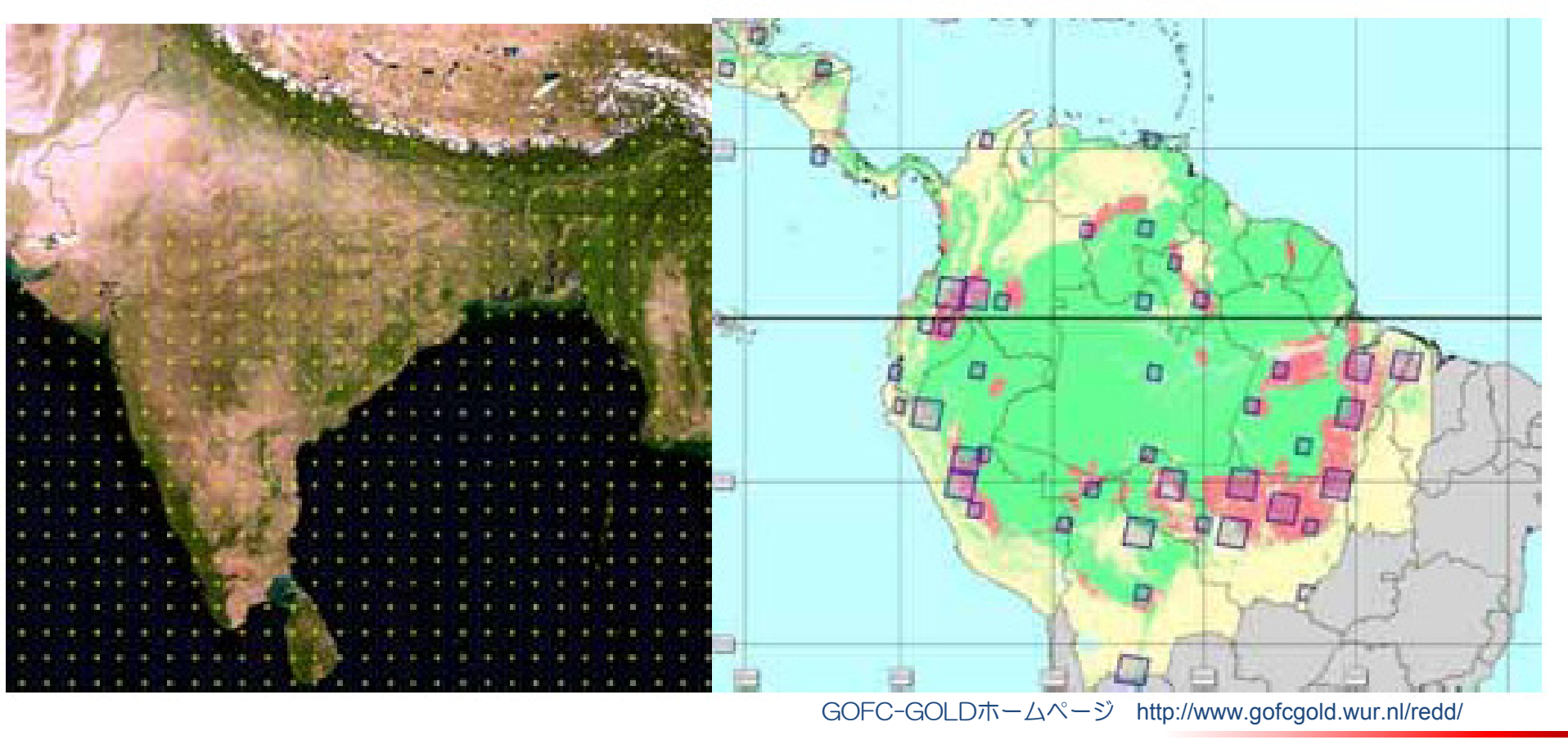

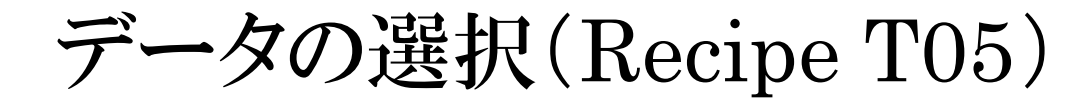

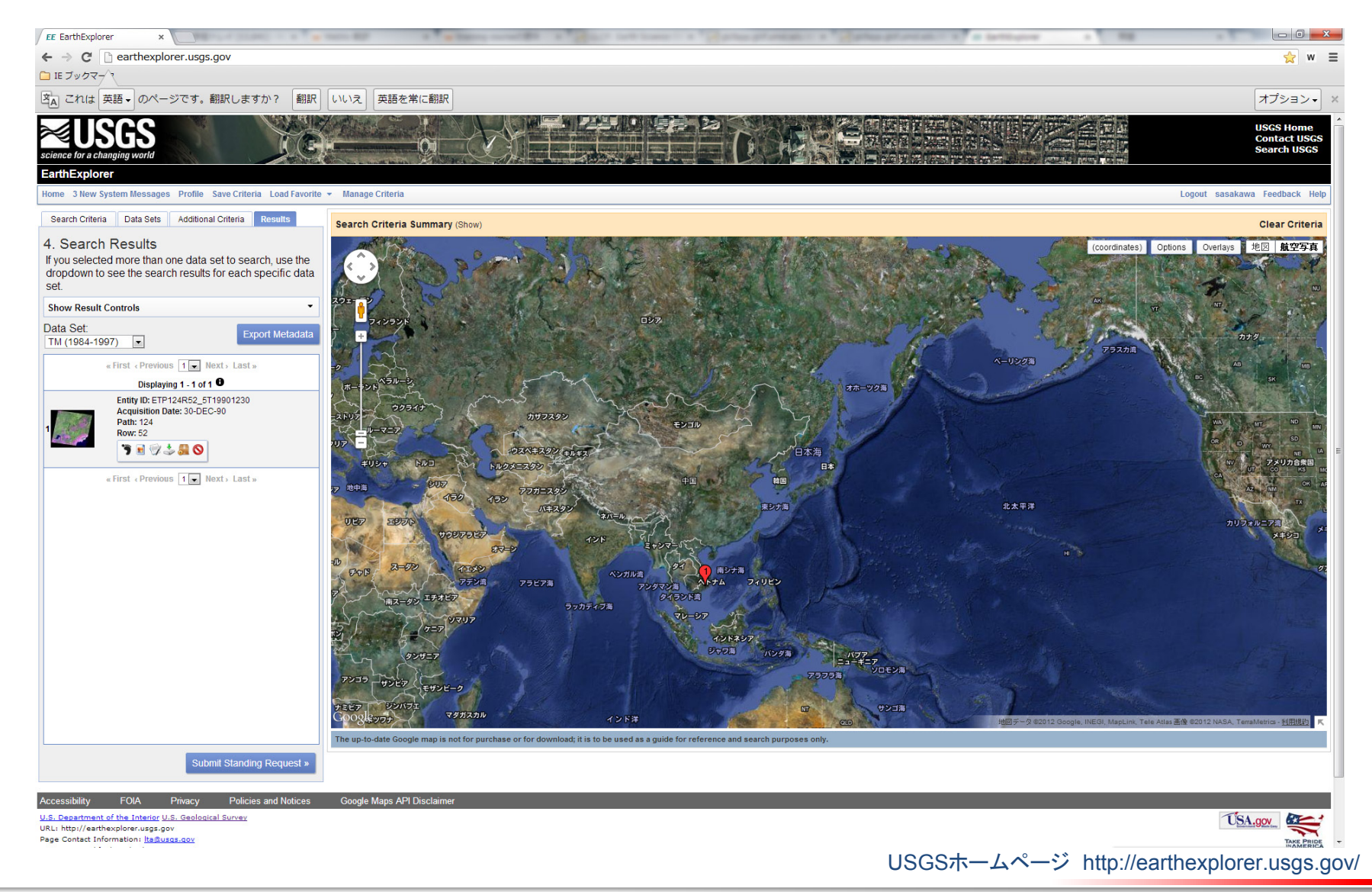

### 雲の除去・季節性の調整データの選択(Recipe T06)

・ 雲の除去

• 季節性の影響

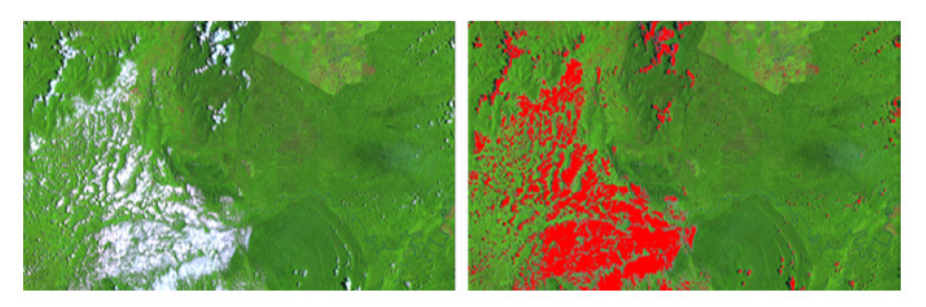

処理前

処理後

図 T06-1 雲抽出の例

Landsat7 ETM+ 画像 (マレーシア)。画像上で目視判読により雲の輝度の 閾値を調整して抽出した。

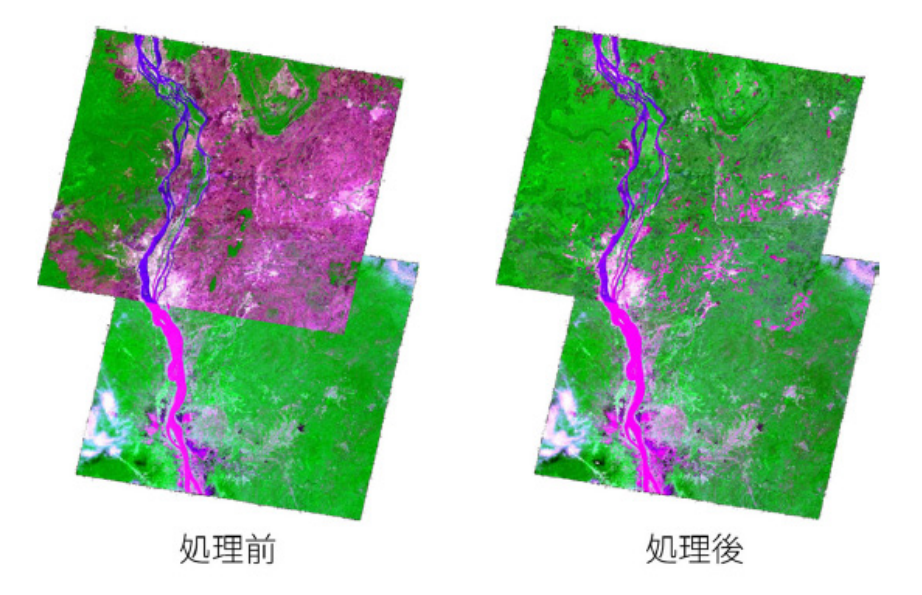

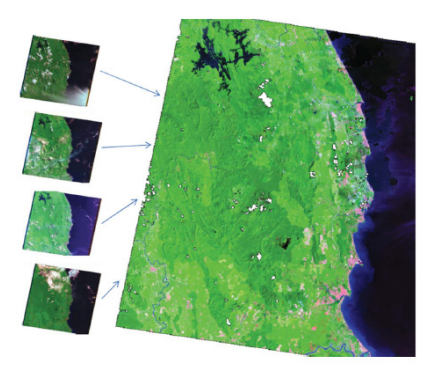

図 T06-2 雲なしのモザイク画像 Landsat7 ETM+ 画像 (マレーシア)。INFO<sup>1)</sup> により雲を除 去してモザイクした。白い部分はすべての画像で雲がか かり除去しきれなかった部分である。

REDD+CookBookより

#### 季節変化の影響の除去の例(Langner, 未発表)

SPOT4 HRVIR 画像(カンボジア)。上部の画像は既に乾季の最中だったために落葉樹林では落葉が進みピンクに見えるが、季節性を調整することにより落葉前の反射を復元でき、不自然な画像のつなぎ目も減少した。

© CNES2007, Distribution Astrium Services/ Tokyo Spot Image

### Step5: Proccess and analyze the satellite data 衛星データの処理と解析

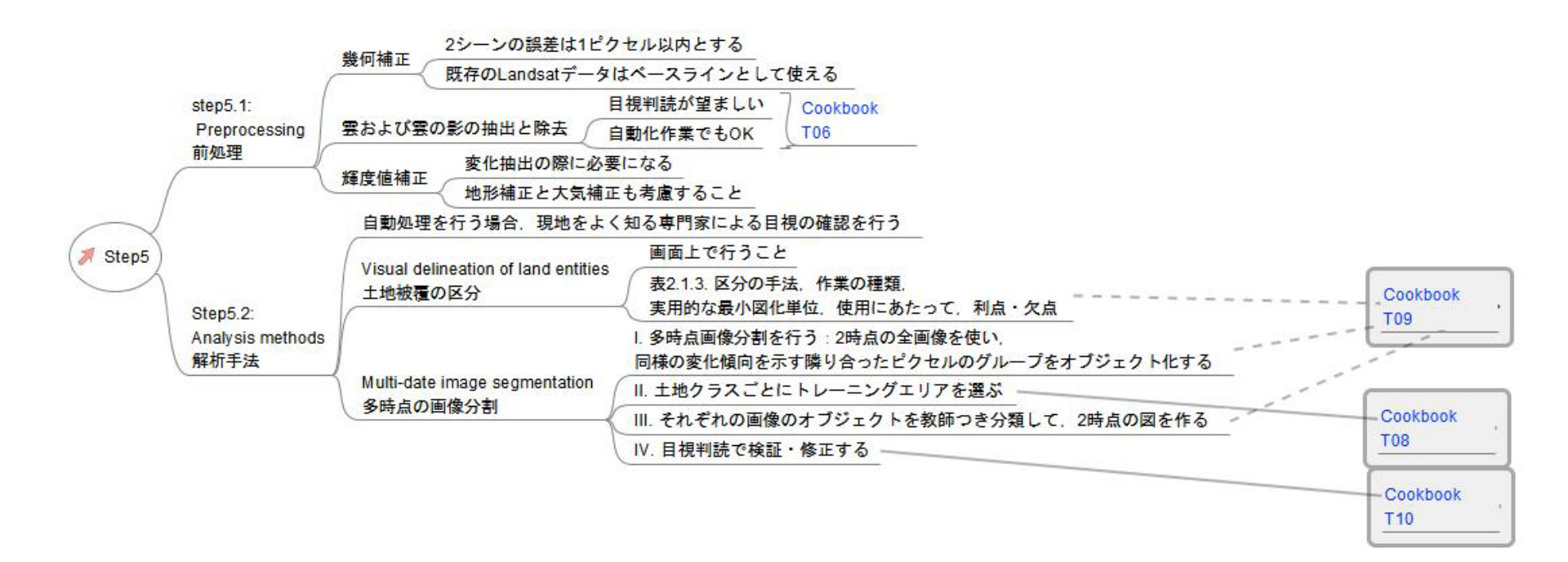

### クラスの定義 (T07)

• 完全かつ排他的なクラス

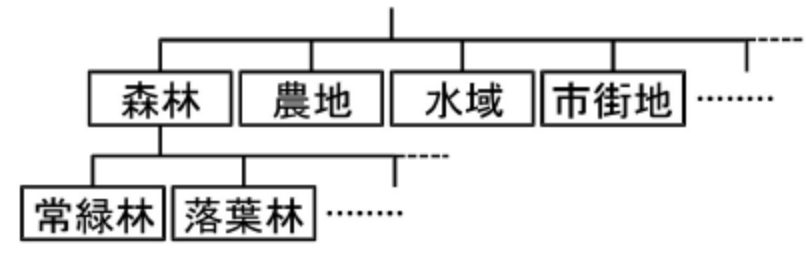

図 T07-1 クラスの階層構造

REDD+CookBookより

- 求められる分類クラス
   ユーザーが求める分類項目と、リ モートセンシングから実際に分類可
   能なクラスが必ずしも一致するわけではない。
- 分類後のクラスの統合 日陰斜面 日向斜面 480

図 T07-2 日向斜面と日陰斜面の森

REDD+CookBookより

]**m** 

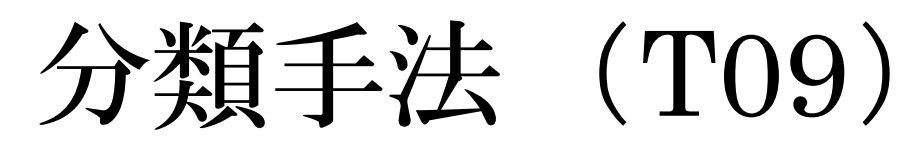

Table 2.1.3. Main analysis methods for moderate resolution (~ 30 m) imagery.

| Method for<br>delineation              | Method for<br>class labeling                                          | Practical<br>minimum<br>mapping<br>unit | Principles for use                                                                                                    | Advantages /<br>limitations                                                                                                    |
|----------------------------------------|-----------------------------------------------------------------------|-----------------------------------------|----------------------------------------------------------------------------------------------------|----------------------------------------------------------------------------------------------------|
| Dot<br>interpretation<br>(dots sample) | Visual<br>interpretation                                              | < 0.1 ha                                | <ul> <li>multiple date preferable<br/>to single date<br/>interpretation</li> <li>On screen preferable to<br/>printouts interpretation</li> </ul>                                         | <ul> <li>closest to classical<br/>forestry inventories</li> <li>very accurate although<br/>interpreter dependent</li> <li>no map of changes</li> </ul> |
| Visual<br>delineation<br>(full image)  | Visual<br>interpretation                                              | 5 – 10 ha                               | <ul> <li>multiple date analysis</li> <li>preferable</li> <li>On screen digitizing</li> <li>preferable to delineation</li> <li>on printouts</li> </ul>                                    | <ul> <li>easy to implement</li> <li>time consuming</li> <li>interpreter dependent</li> </ul>                                                           |
| Pixel based<br>classification          | Supervised<br>labeling (with<br>training and<br>correction<br>phases) | <1 ha                                   | <ul> <li>selection of common<br/>spectral training set from<br/>multiple dates / images<br/>preferable</li> <li>filtering needed to avoid<br/>noise</li> </ul>                           | - difficult to implement<br>- training phase needed                                                                                                    |
|                                        | Unsupervised<br>clustering +<br>Visual labeling                       | <1 ha                                   | <ul> <li>interdependent (multiple<br/>date) labeling preferable</li> <li>filtering needed to avoid<br/>noise</li> </ul>                                                                  | <ul> <li>difficult to implement</li> <li>noisy effect without</li> <li>filtering</li> </ul>                                                            |
| Object based<br>segmentation           | Supervised<br>labeling (with<br>training and<br>correction<br>phases) | 1 - 5 ha                                | <ul> <li>multiple date</li> <li>segmentation preferable</li> <li>selection of common</li> <li>spectral training set from</li> <li>multiple dates / images</li> <li>preferable</li> </ul> | - more reproducible than<br>visual delineation<br>- training phase needed                                                                              |
|                                        | Unsupervised<br>clustering +<br>Visual labeling                       | 1 - 5 ha                                | <ul> <li>multiple date</li> <li>segmentation preferable</li> <li>interdependent (multiple<br/>date) labeling of single</li> <li>date images preferable</li> </ul>                        | - more reproducible than<br>visual delineation                                                                                                    |

GOFC-GOLDホームページ http://www.gofcgold.wur.nl/redd/

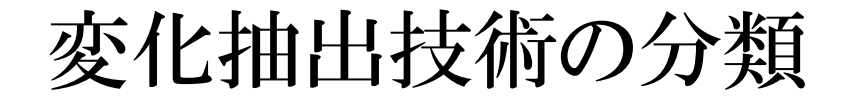

[1] 各時点でそれぞれ森林タイプ分類図を作成して差分をとる方法

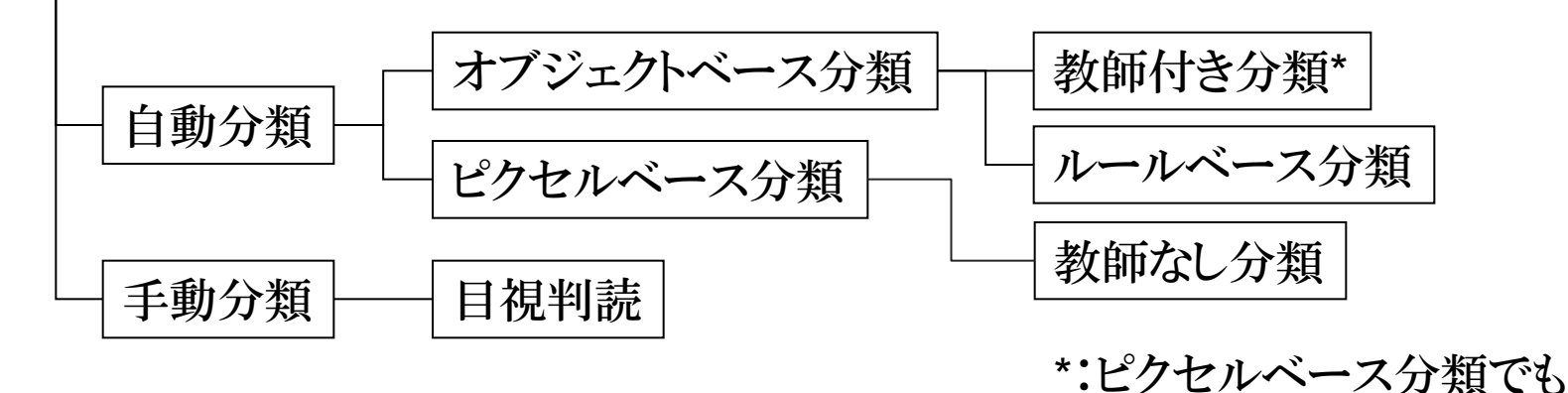

[2] 2時点の画像間の変化を直接検出する方法

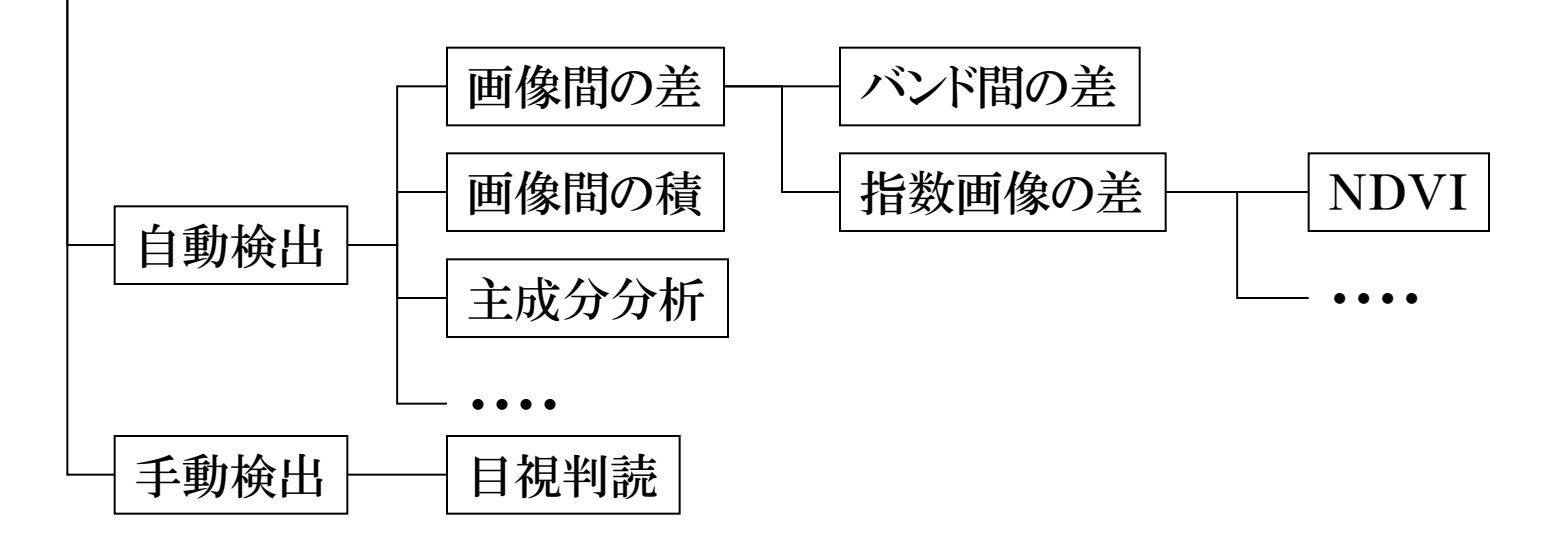

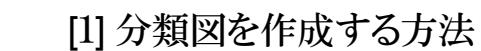

画像分類手法の比較

| 手法                    | 長所                                       | 短所                                  |
|-----------------------|------------------------------------------|-------------------------------------|
| 自動分類<br>- オブジェクトベース分類 | 高分解能の衛星画像の分<br>類に適しているため、詳細<br>な分類図を得られる | 分類のためのパラメー<br>タ設定が複雑                |
| 自動分類<br>- ピクセルベース分類   | 作業者の技術力によらず、<br>比較的均質な成果を得ら<br>れる        | 高分解能の衛星画像<br>の分類には適さない              |
| 手動分類<br>- 目視判読        | 分類精度が高い                                  | 経験にもとづく技術力<br>が必要であり、また作<br>業量が多くなる |

オブジェクトベース分類

[1] 分類図を作成する方法

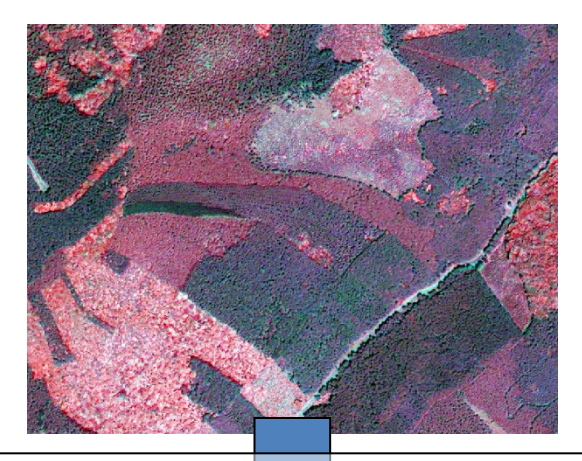

セグメンテーションと呼ばれる処理により、 スペクトル情報や形状情報に基づいたオ ブジェクト(ピクセルの集合)が生成される

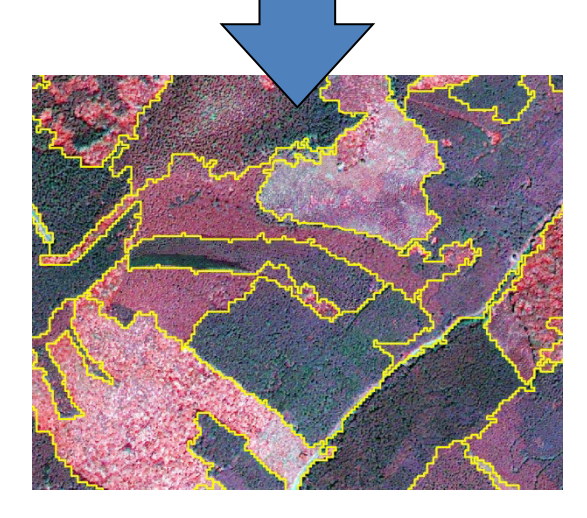

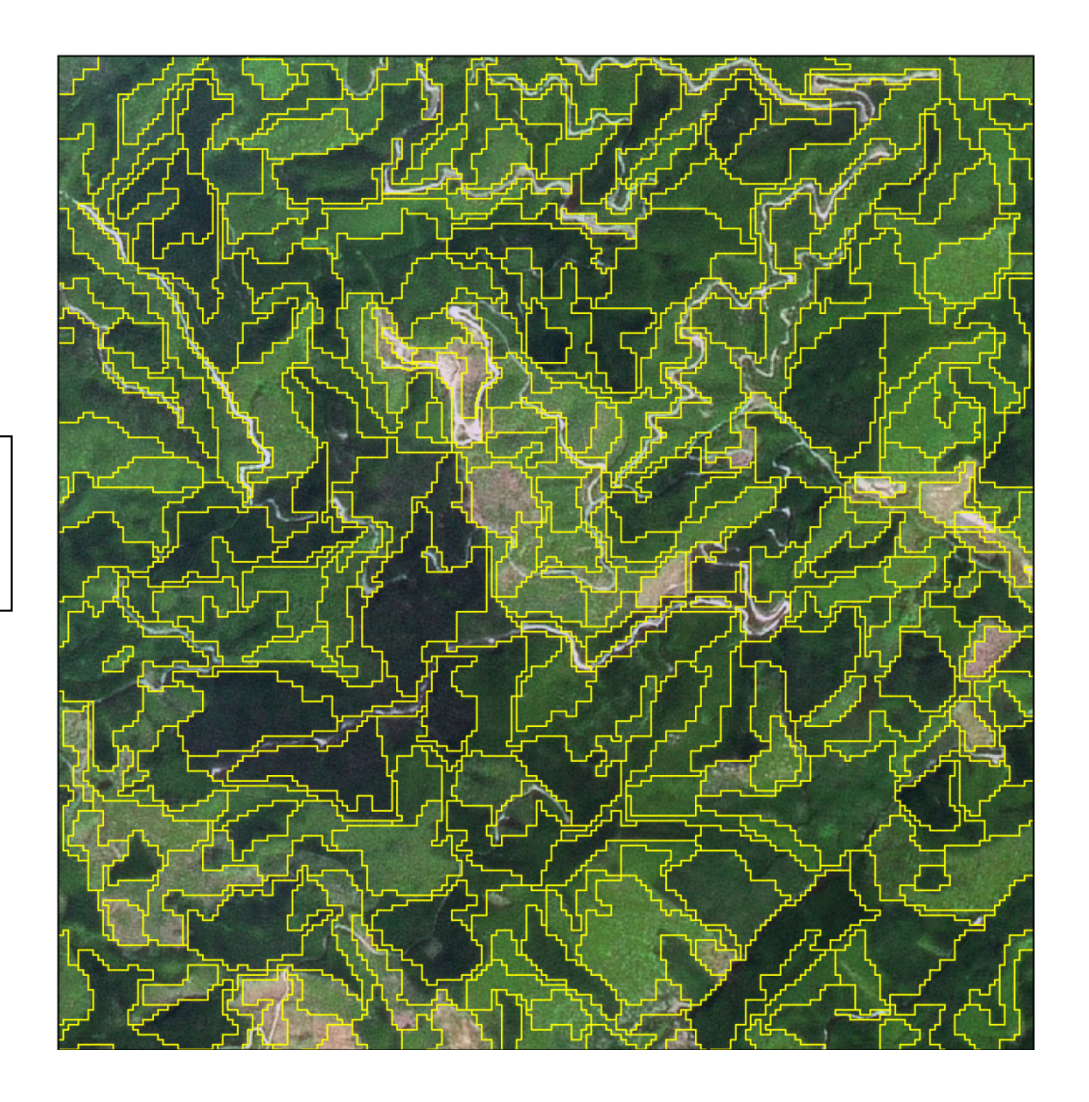

ピクセルベース分類

[1] 分類図を作成する方法

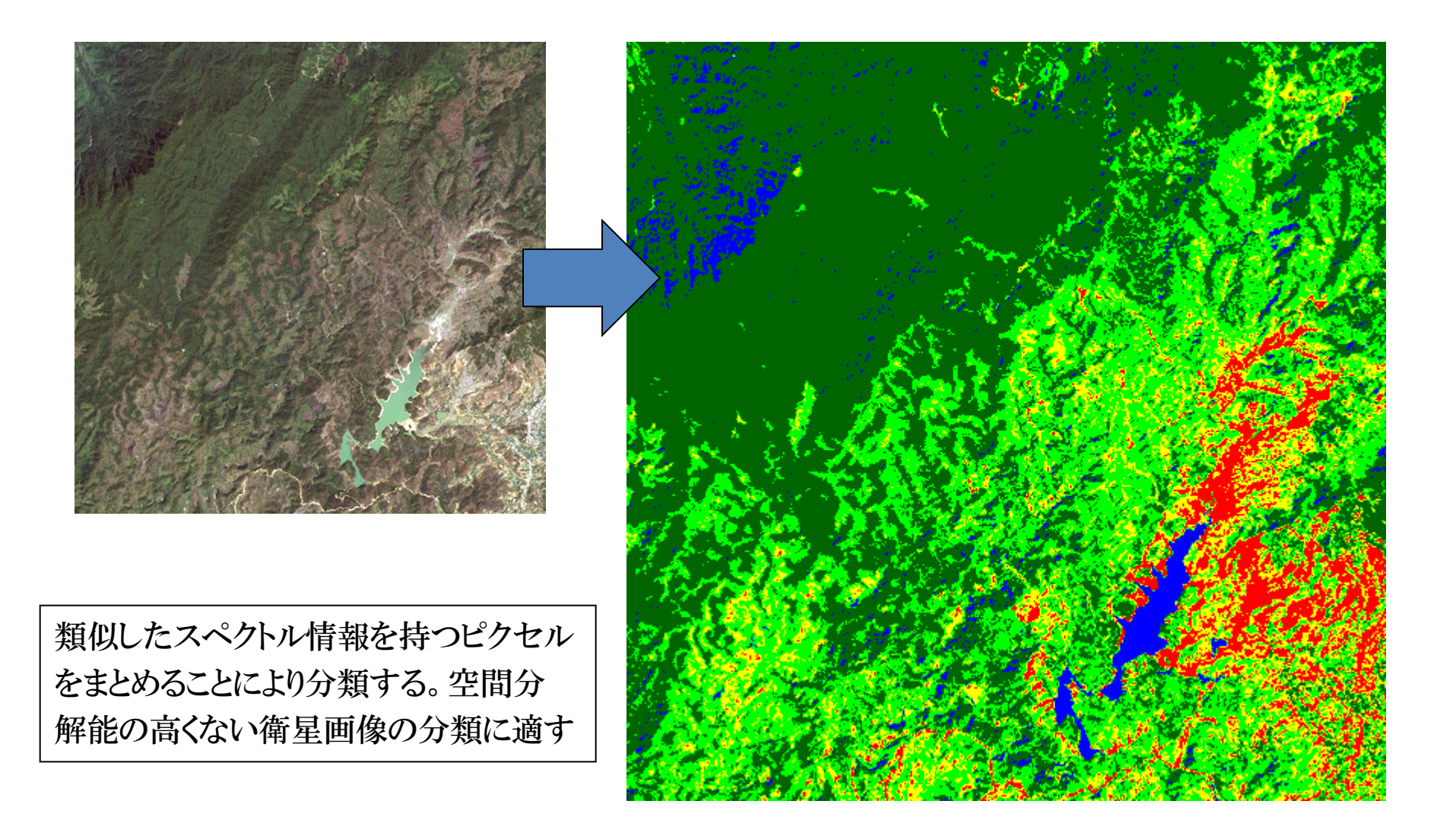

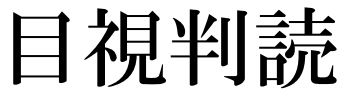

[1] 分類図を作成する方法

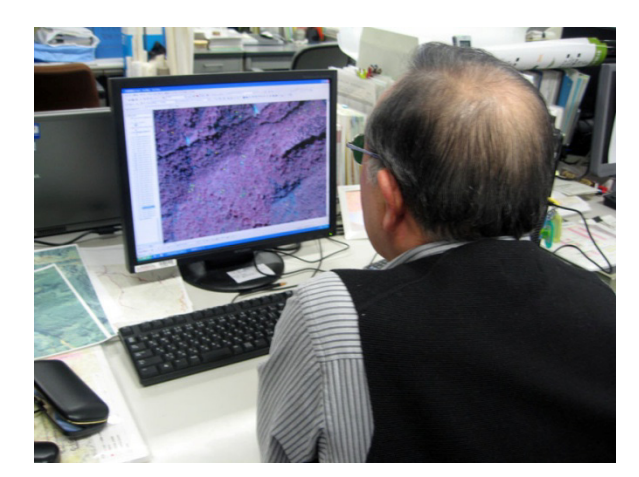

対象物の持つ『色調』『形状』『大きさ』 『きめ』『模様』などを手がかりにした作 業者の判断により分類する

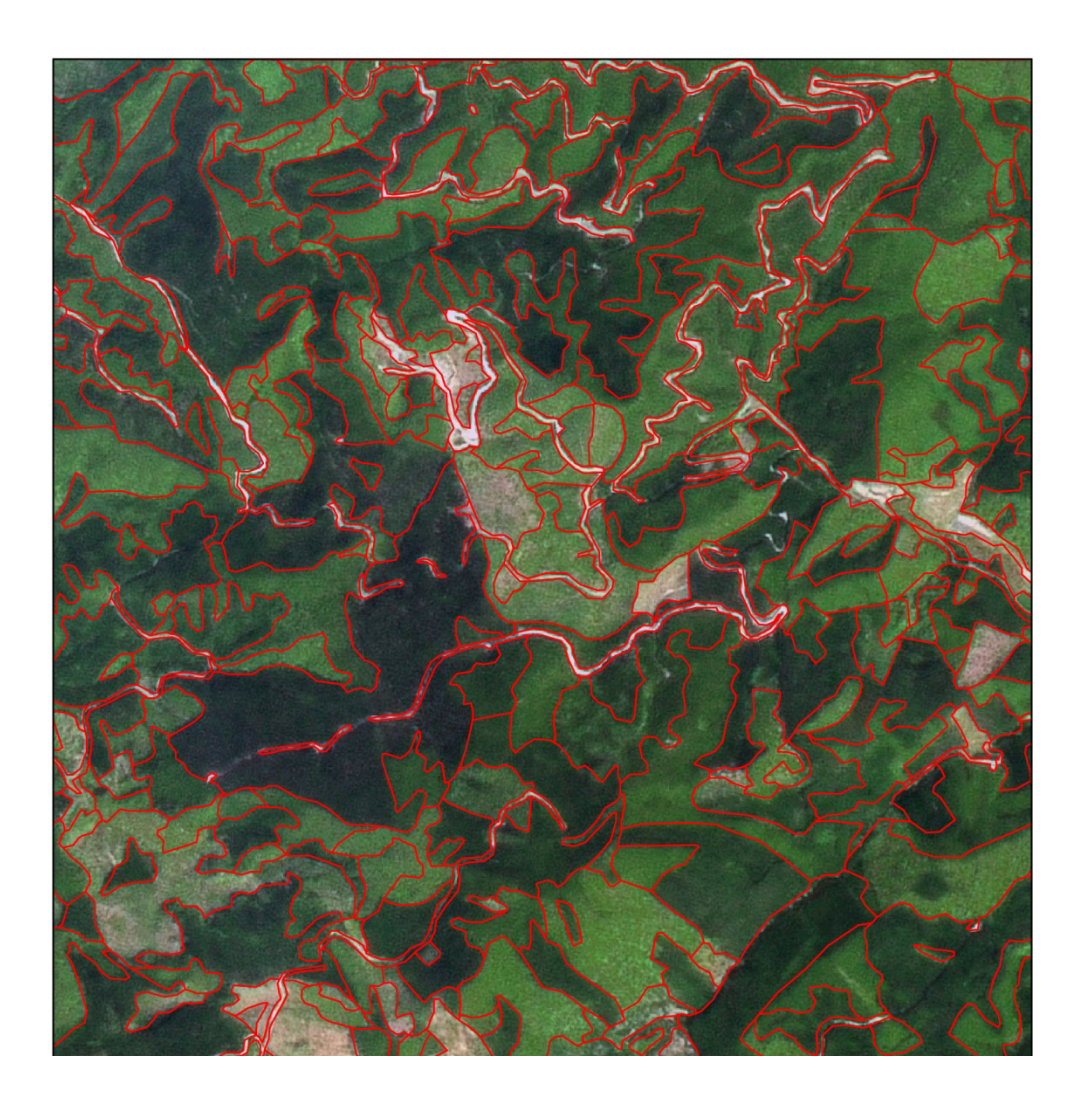

**REDD+** Reducing Emission from Deforestation and Forest Degradation-plus

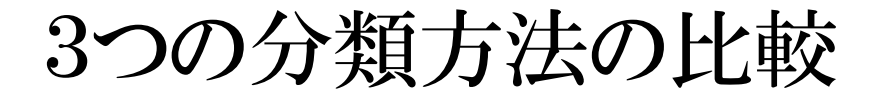

[1] 分類図を作成する方法

オブジェクトベース分類

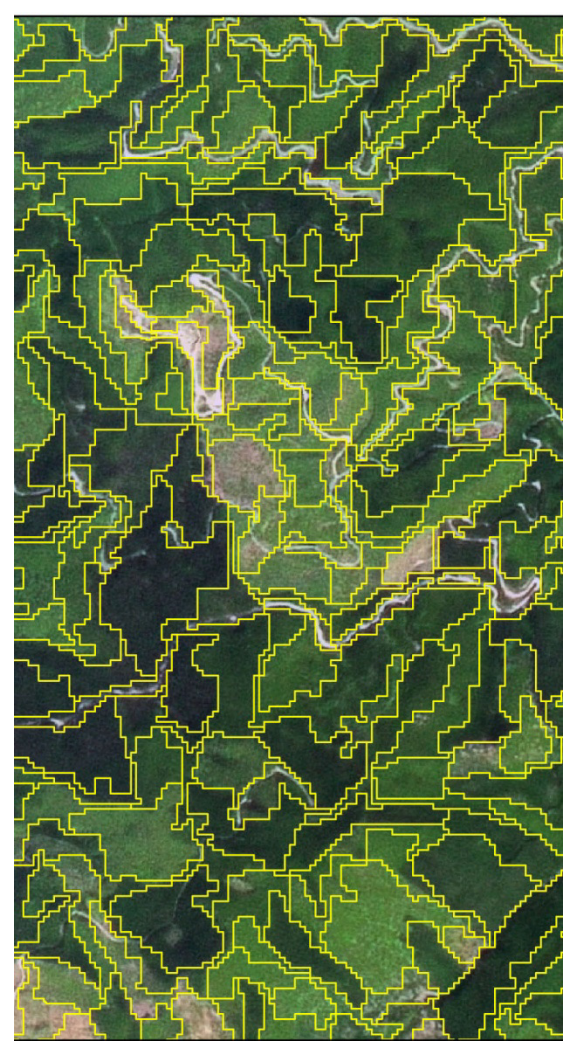

ピクセルベース分類

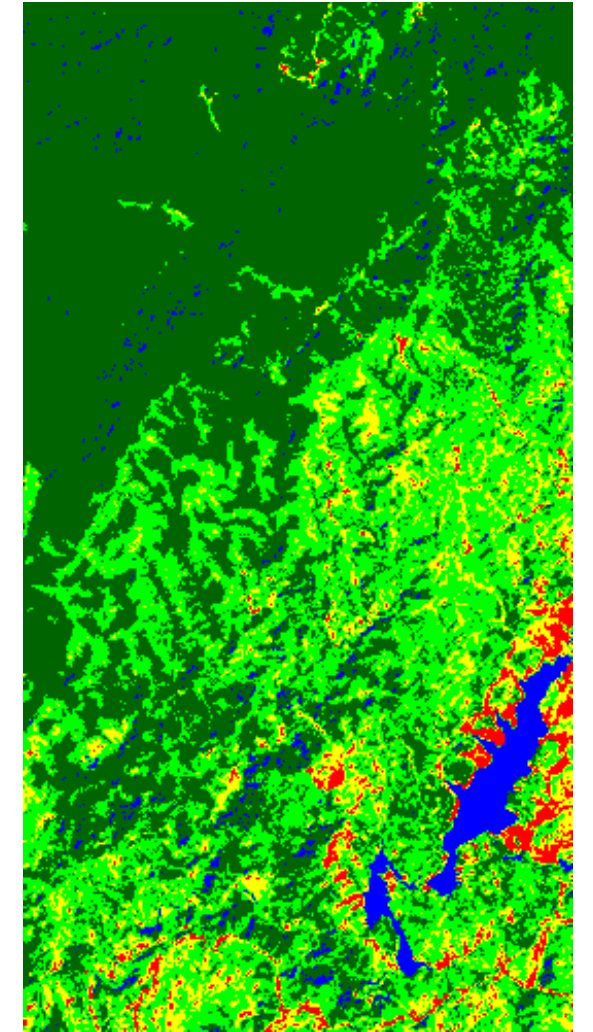

目視判読

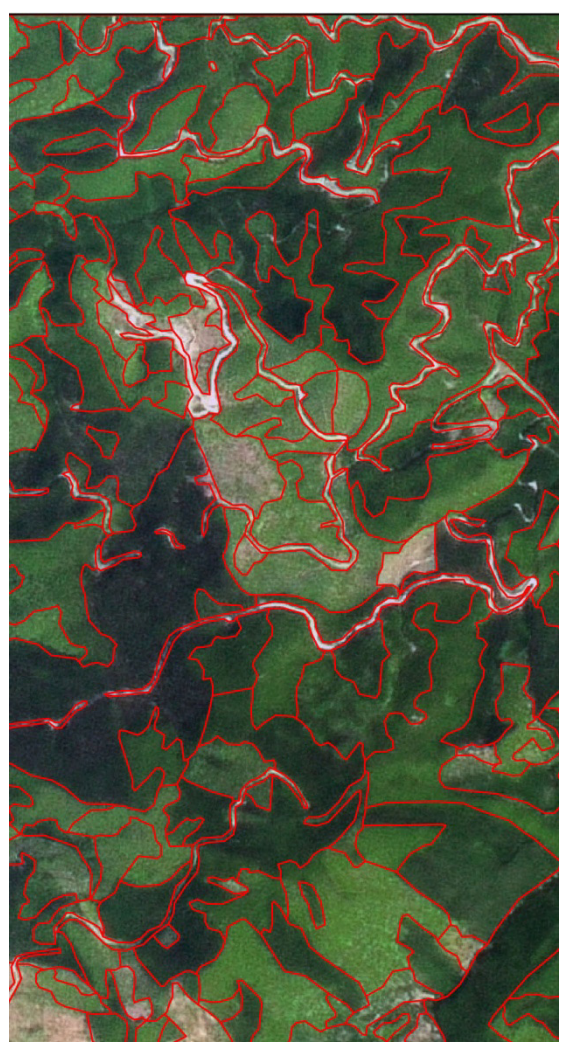

### オブジェクト分類に対応したソフトウェア

| ソフトウェア                                                                                                    | 開発社                                                                                                    |                                                                                                    |
|----------------------------------------------------------------------------------------------------|----------------------------------------------------------------------------------------------------|----------------------------------------------------------------------------------------------------|
| eCognition                                                                                                    | Trimble                                                                                                    |                                                                                                    |
| Feature Analyst for<br>ArcGIS                                                                                                    | Overwatch Systems                                                                                                    |                                                                                                    |
| ENVI EX                                                                                                    | EXELIS                                                                                                    |                                                                                                    |
| Picasso                                                                                                    | (株)つくばアグリサイエン                                                                                                    | ンス                                                                                                    |
| Feature Analyst for<br>ArcGIS                                                                                                    | ENVI EX                                                                                                    | Picasso                                                                                                    |
| 建物抽出            ・  ・  ・  ・  ・  ・  ・  ・  ・  ・  ・                                                                                                    | File Edit Dupply Hep       Image: Control of the second second seco | マルチモード<br>間値を3 段階に設定し<br>て並列処理もできます。<br>同時に3つの結果をは、<br>転・出力できます。ごのの結果をは、<br>です。アービー 再生できます。ごのの結果を連続で<br>よービー 再生できます。コンの結果を連続で<br> |
| s Polygon ZM 1.0023 0.001076 0.000234 0.000211<br>6 Polygon ZM 1.0032 0.000179 0.000065 0.000056<br>7 Polygon ZM 1.0022 0.00034 0.000133 0.000066<br><属性の自動付与> | ESRIジャパンHPより                                                                                                    | (株) つくばアグリサイエン                                                                                                    |

Segmentation:隣接画素との均質性を基に画素をグループ化

 - 色調や形から算出した異質性(Heterogeneity)の指標を用いて、分割是非を判断する。

異質性(f)は色調(Color)と形状(Shape)の合計(2.1式)。

$$f = w * h_{color} + (1 - w) * h_{shape}$$

h<sub>color</sub>とh<sub>shape</sub>はwによって重み付けされ合計が1となる。

$$h_{\text{shape}} = w_{\text{cmpct}} * h_{\text{cmpct}} + (1 - w_{\text{cmpct}}) * h_{\text{smooth}}$$

(2.2)

(2.1)

形状(Shape)はSmoothnessとCompactnessの2因子の合計(2.1式)。 (2.1式)に(2.2式)を代入すると次式を得る。

$$f = w * h_{color} + (1 - w) * \{ w_{cmpct} * h_{cmpct} + (1 - w_{cmpct}) * h_{smooth} \}$$
(2.3)

X

- 異質性(Heterogeneity)の算出
  - 色調の異質性(h<sub>color</sub>):輝度値分散の総和とみなす。

$$h = \sum_{c} w_{c} * \sigma_{c}$$

$$\sigma: \nu \wedge \tau - C \sigma$$

$$w: そ \sigma \nu \wedge \tau - C \sigma$$

$$w: \delta \phi + \delta \phi +$$

SegmentationではObject1とObject2を統合する場合、それぞれの 標準偏差を合計し、統合後のObjectの標準偏差との差をとる。こ れにレイヤーの重み付けを乗算した値がh<sub>color</sub>である(2.5式)。

$$h_{color} = \sum_{c} W_{c} (n_{Merge} * \sigma_{c}^{Merge} - (n_{Obj1} * \sigma_{c}^{Obj1} + n_{Obj2} * \sigma_{c}^{Obj2})) \quad (2.5)$$

- ・ 異質性(Heterogeneity)の算出
  - 形状の異質性(h<sub>smooth</sub>):周長と短辺の比によって形状を評価する。

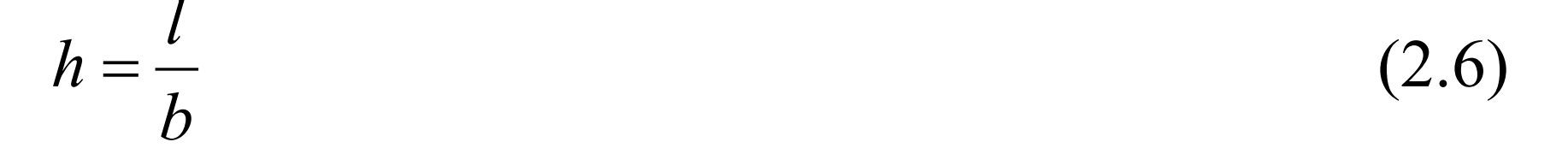

#### /:ポリゴンの周長、 b:ポリゴンの短辺

Object1とObject2を統合する場合、(2.6式)から個々に算出し たhの値を合計し、統合後のObjectのhとの差をとった値が h<sub>smooth</sub>である(2.7式)。

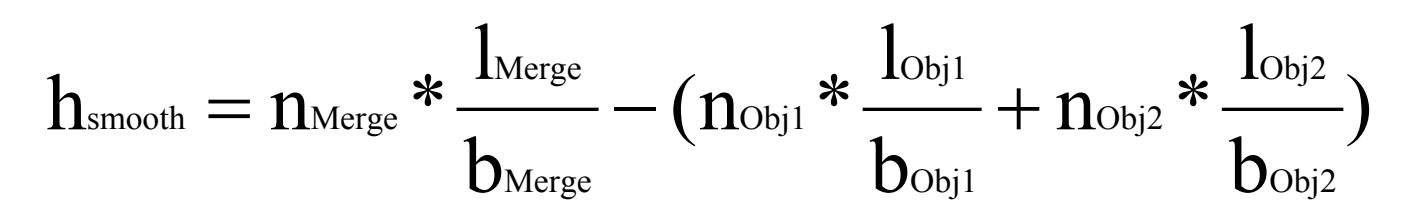

・ 異質性(Heterogeneity)の算出

X

- 形の異質性(h<sub>cmpct</sub>):周長と画素数の平方根の比によって形状を評価する。

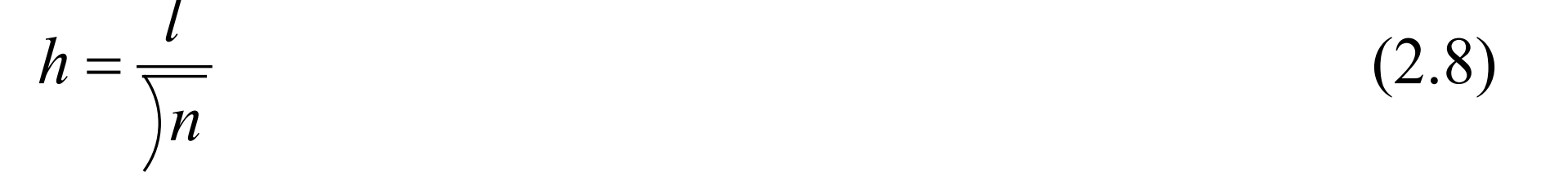

#### /:ポリゴンの周長、n:ポリゴン内の画素数

Object1とObject2を統合する場合、(2.8式)から個々に算出したhの 値を合計し、統合後のObjectのhとの差をとった値がh<sub>empet</sub>である(2.9 式)。  $h_{empet} = n_{Merge} * \frac{l_{Merge}}{\sqrt{n_{Obj1}}} - \left(n_{Obj1} * \frac{l_{Obj1}}{\sqrt{n_{Obj1}}} + n_{Obj2} * \frac{l_{Obj2}}{\sqrt{n_{Obj2}}}\right) \qquad (2.9)$ 

・ 異質性(Heterogeneity)の算出

- (2.5式)、(2.7式)、(2.9式)によって算出されたh<sub>color</sub>、h<sub>smooth</sub>、h<sub>cmpet</sub> の3因子を(2.3式)に代入することで異質性(*f*)が求められる。
- Segmentation処理では異質性(f)はScale
   parameterとして設定する。
  - 値を小さくすると異質性の許容範囲が狭まり画像をより細かく分割するにとどまる結果となり、大きくすると粗い分割結果となる。そのほかに先に述べた3つの因子の重み付けや、Segmentation処理時に使用する各レイヤー(例えばRed、Blue、Nirなど)の重み付けによりSegmentation結果は左右される。

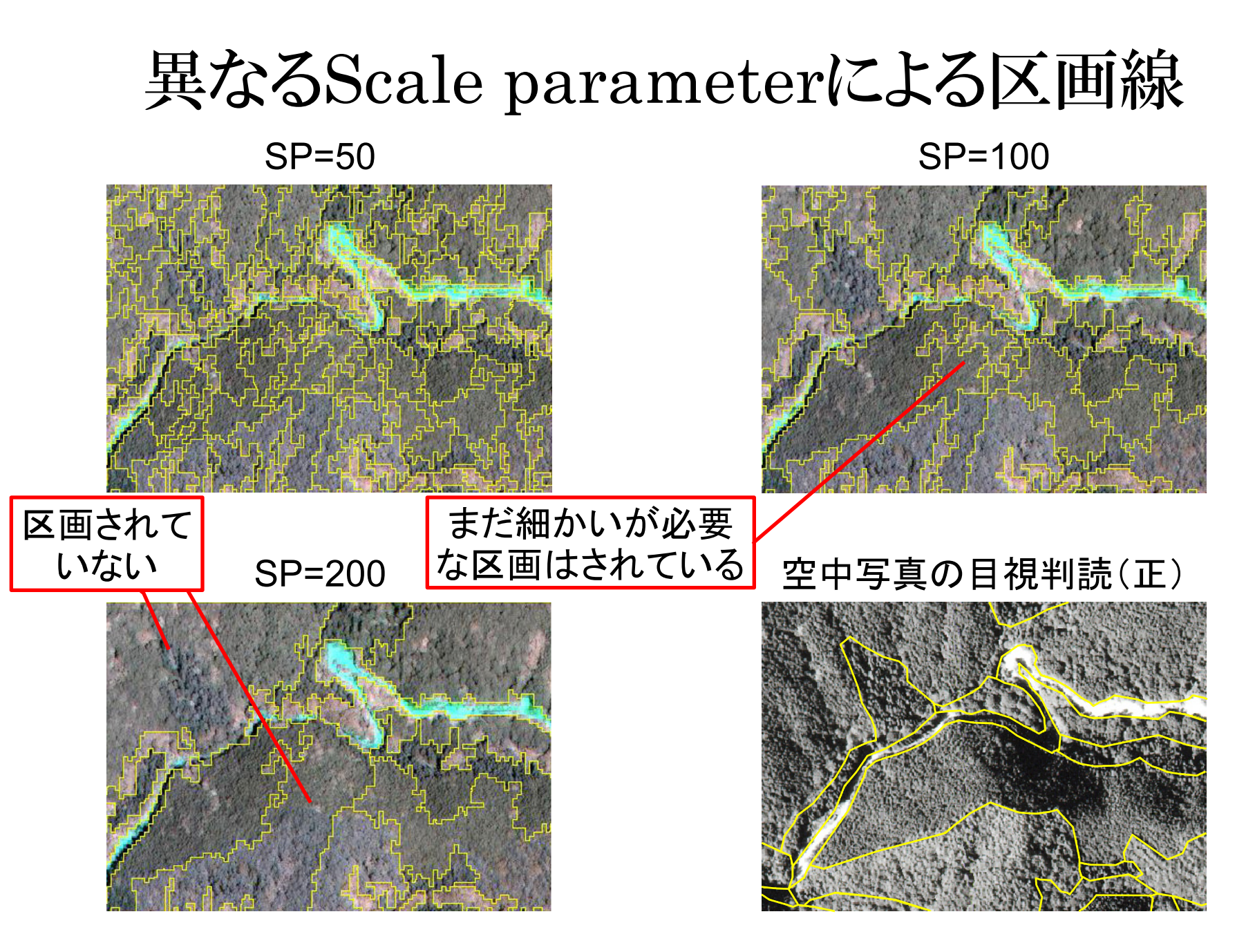

平成14年度森林資源モニタリング調査データ地理解析事業(リモートセンシング資源解析事業)報告書より

異なる林相における区画線

SP=80

SP=30

スギとヒノキ

異質性が低い のでSP80では 区分されない。

スギと広葉樹

異質性が高い のでSP80でも 区分される。

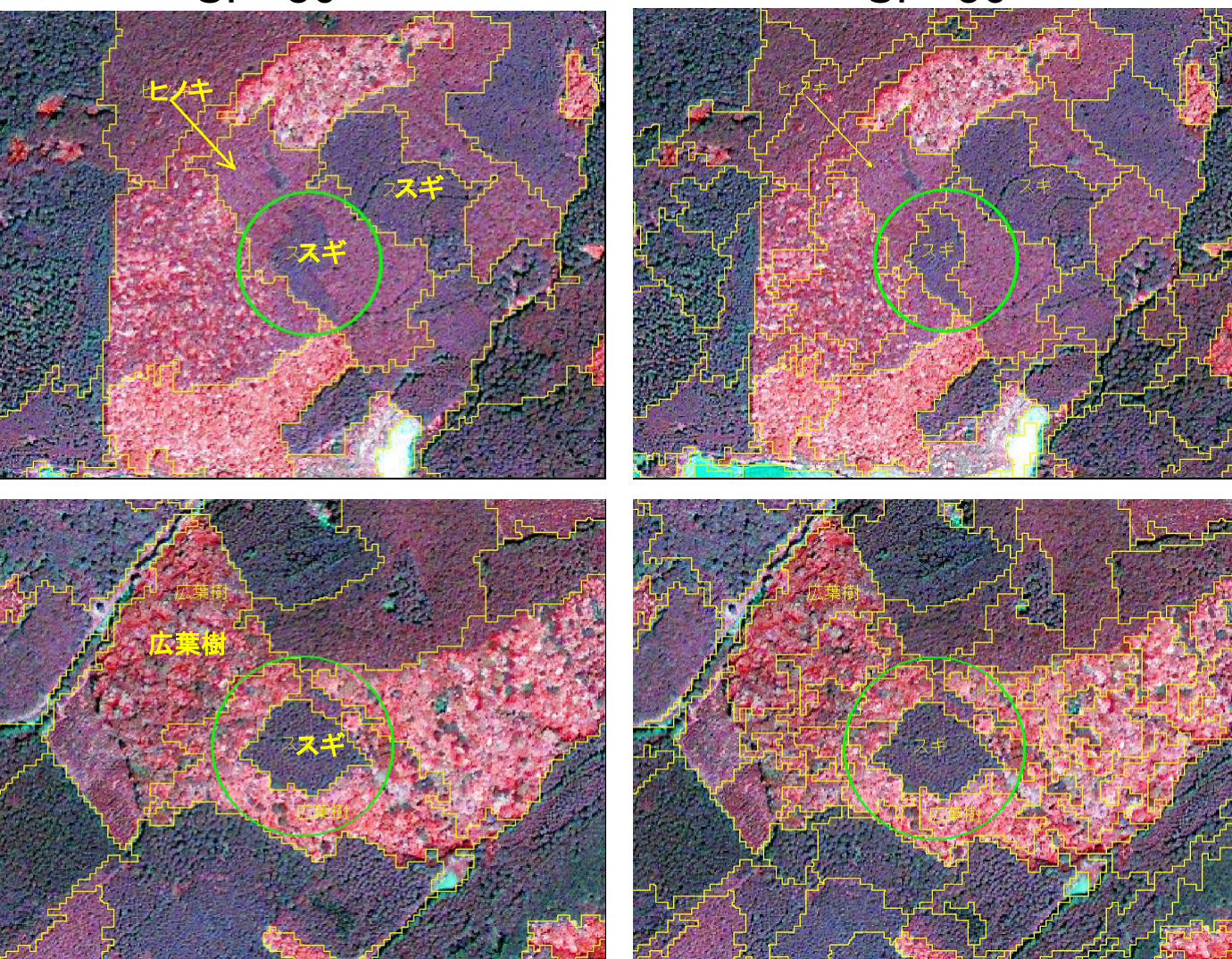

### 異なる衛星における区画線 eCognition 目視判読

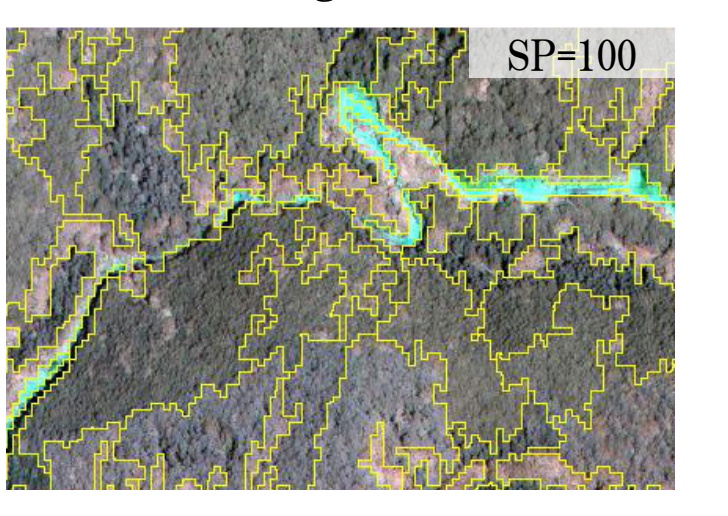

#### IKONOS

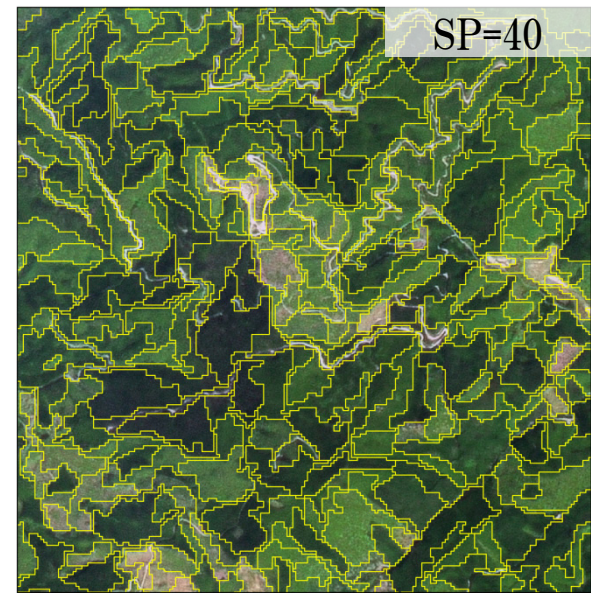

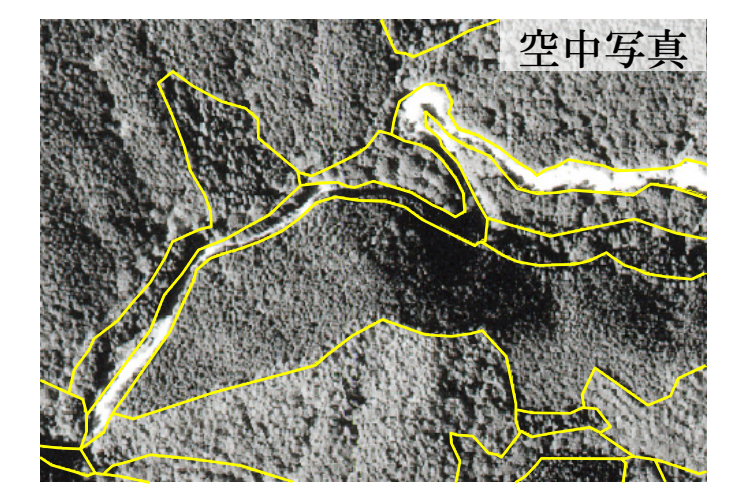

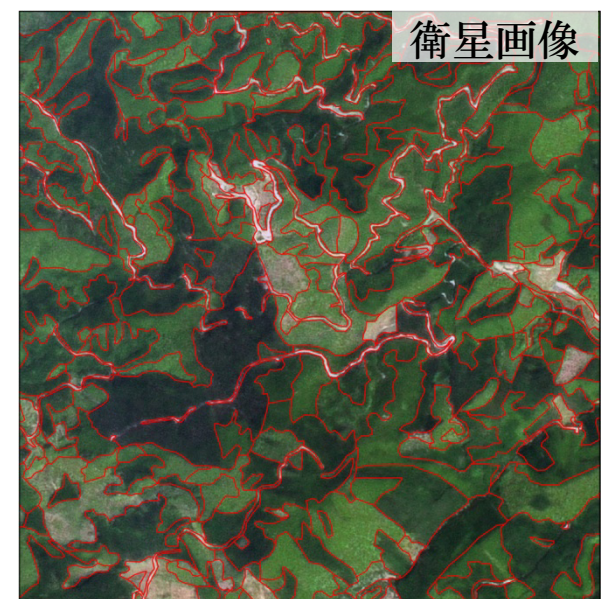

SPOT5

### eCognitionの区画分類の仕組み

区画内の画素値から算出した統計量に基づき、区画を分類 - 各バンドごと、およびバンド間演算(NDVIなど)の平均、標準偏差、 最大最小など

#### 空中写真 - 目視判読

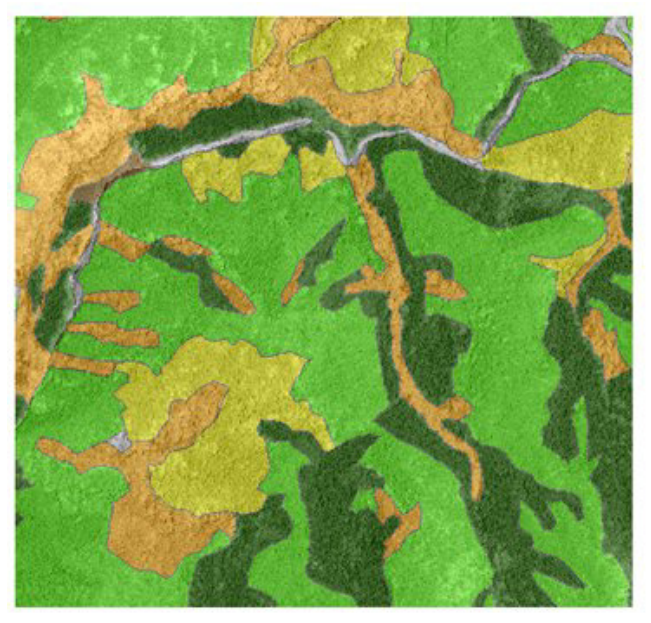

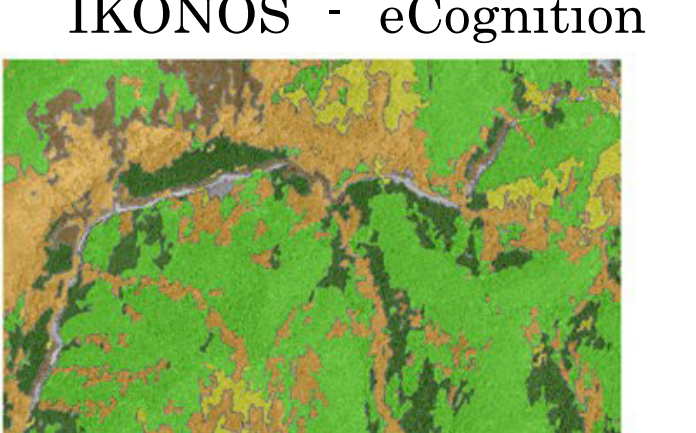

#### IKONOS - eCognition

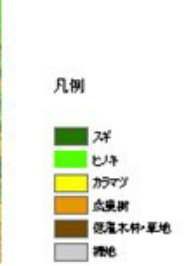

ENVI EXの画像分割の仕組み

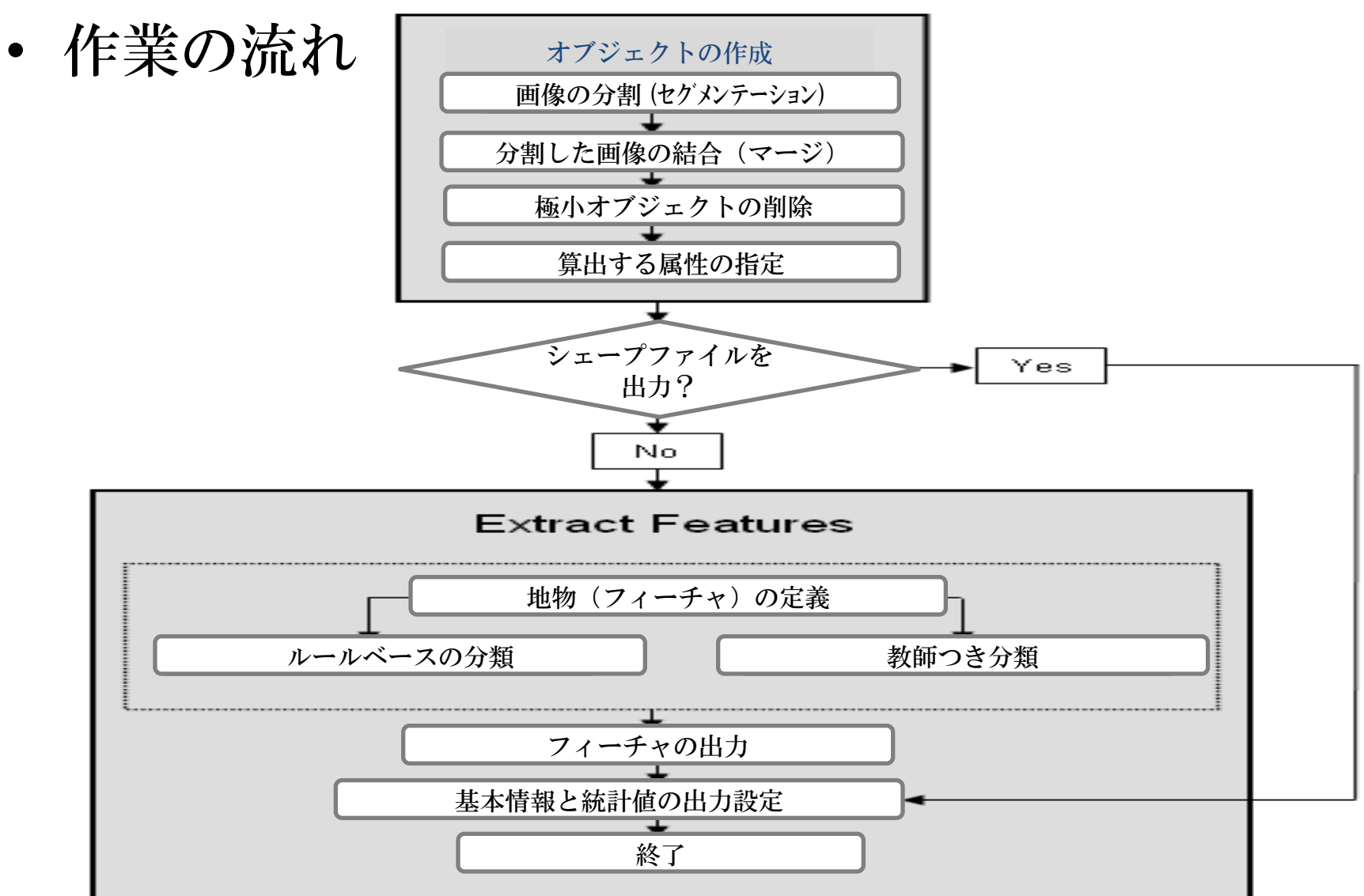

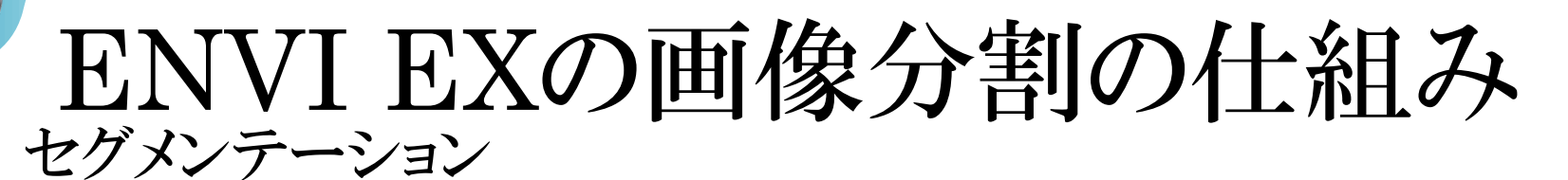

- 明るさ、テクスチャ、色などの数値が似ている近隣ピクセルを グループ化し、画像を分割

Scale Level 20

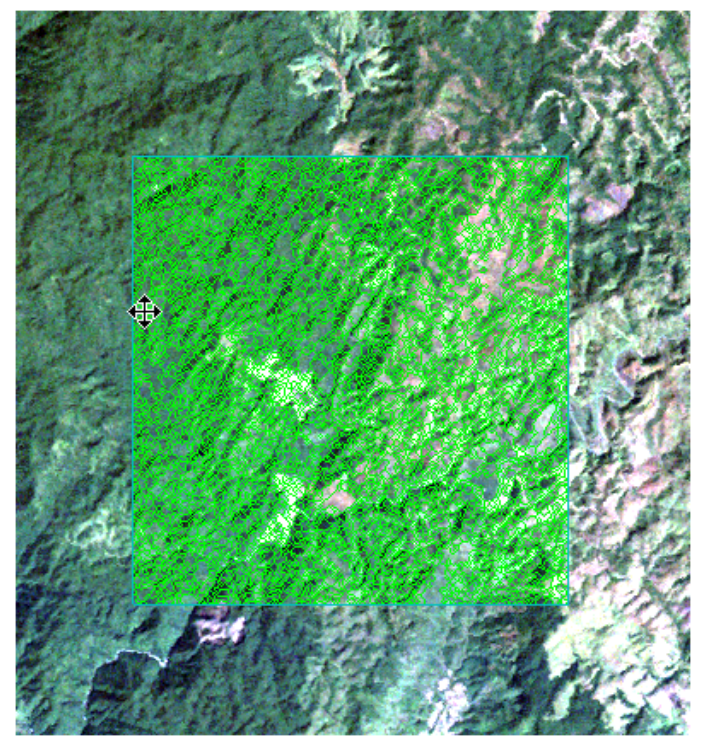

境界を作りたいところに線がある

Scale Level 60

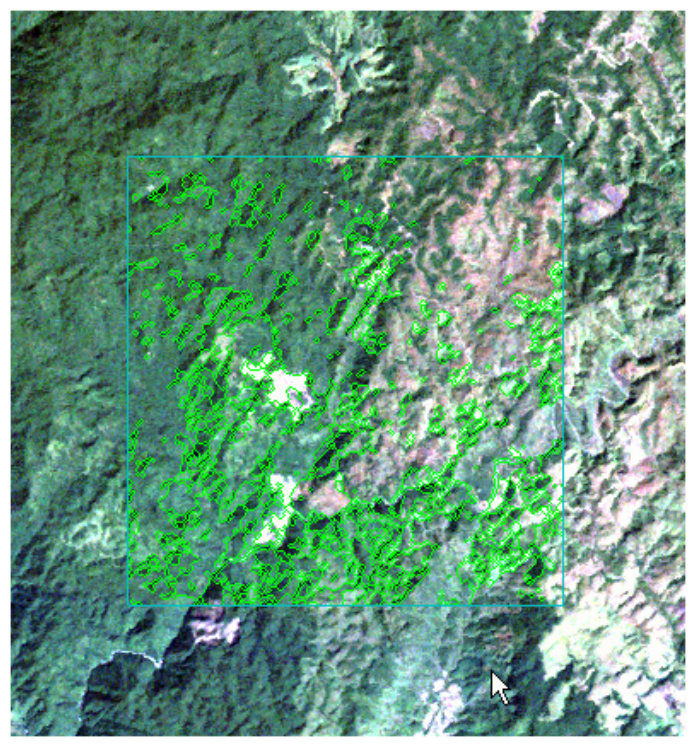

土地利用の境界に線がない箇所が多い

## ENVI EXの画像分割の仕組み

#### ・ マージ

- スペクトルおよび空間的情報を組あわせ、隣接部分を融合するアルゴリズム。隣接するRegion iとjが下式から得られる閾値より小さくなる場合、融合

$$t_{i,j} = \frac{\frac{|O_i| \cdot |O_j|}{|O_i| + |O_j|} \cdot ||u_i - u_j||^2}{\operatorname{length}(\partial(O_i, O_j))}$$

*Oi*: 画像のRegion i /*Oi*/: Region iの面積 *ui*: Region iの平均値 *uj*: Region jの平均値 ||*ui-uj*|| Region iとRegion j のスペクトル値のユークリッド Length(&(*Oi*,*Oj*)): OiとOjのcommon 境界の長さ

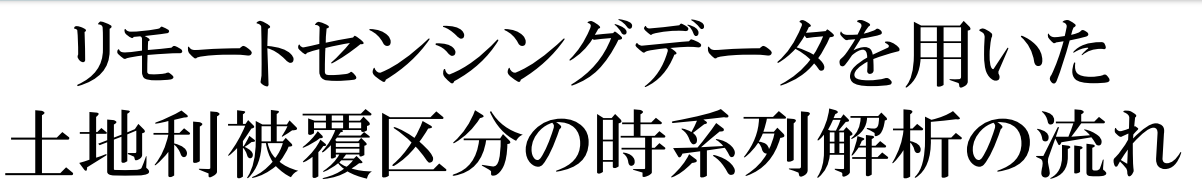

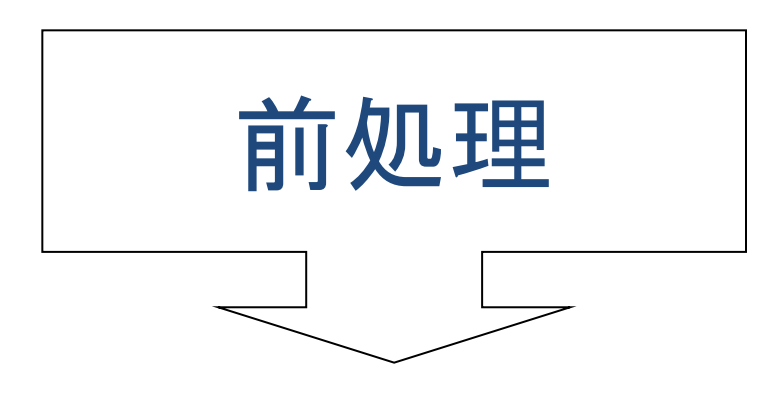

幾何補正 大気補正 地形補正

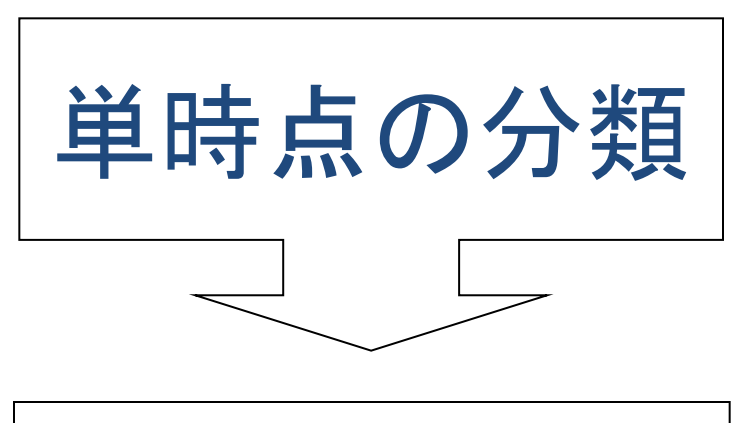

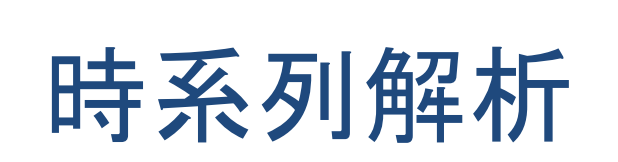

オブジェクト分類 ピクセル分類 目視判読

分類結果の差によるもの 2時点の画像間の変化を 直接検出する方法

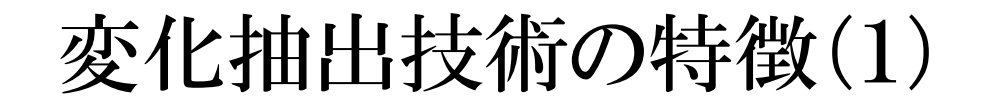

|                                          | 長所                         | 短所                                                 |
|------------------------------------------|----------------------------|----------------------------------------------------|
| [1] 各時点でそれぞれ森<br>林タイプ分類図を作成し<br>て差分をとる方法 | 作成した分類図から炭素量<br>への換算が比較的容易 | 分類結果に誤差が多く、2<br>時点の比較が困難になる                        |
| [2] 2時点の画像間の変<br>化を直接検出する方法              | 変化のある箇所の検出精度は比較的高い         | 炭素量への換算が困難<br>2時点の画像の幾何補正<br>が正確になされていなくて<br>はならない |

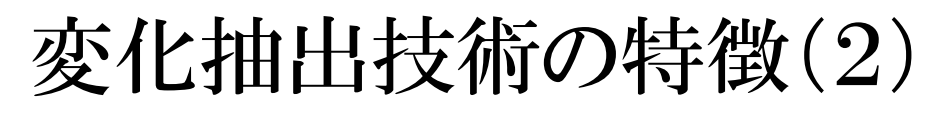

『各時点でそれぞれ森林タイプ分類図を作成し差分をとる方法』の各分類手法

|                       | 長所                                                                    | 短所                                  |
|-----------------------|-----------------------------------------------------------------------|-------------------------------------|
| 自動分類<br>- オブジェクトベース分類 | 高分解能の衛星画像の分<br>類に適しているため、詳細<br>な分類図を得られる<br>均質な森林タイプごとにまと<br>まりを形成できる | 分類のためのパラメータ<br>設定が複雑                |
| 自動分類<br>- ピクセルベース分類   | 作業者の技術力によらず、<br>比較的均質な成果を得ら<br>れる                                     | 高分解能の衛星画像の分<br>類には適さない<br>ノイズが含まれる  |
| 手動分類<br>- 目視判読        | 分類精度が高い                                                               | 経験にもとづく技術力が必<br>要であり、また作業量が多<br>くなる |

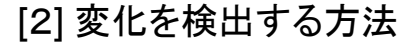

### 変化抽出技術の特徴(3)

▶ 『2時点の画像間の変化を直接検出する方法』には様々な手法がある。

▶代表的な手法としては『バンド間の差』『NDVI画像の差』『主成分分析』など。

▶一般的に、分類図を作成して差分をとる方法より高い精度で変化を抽出できる。

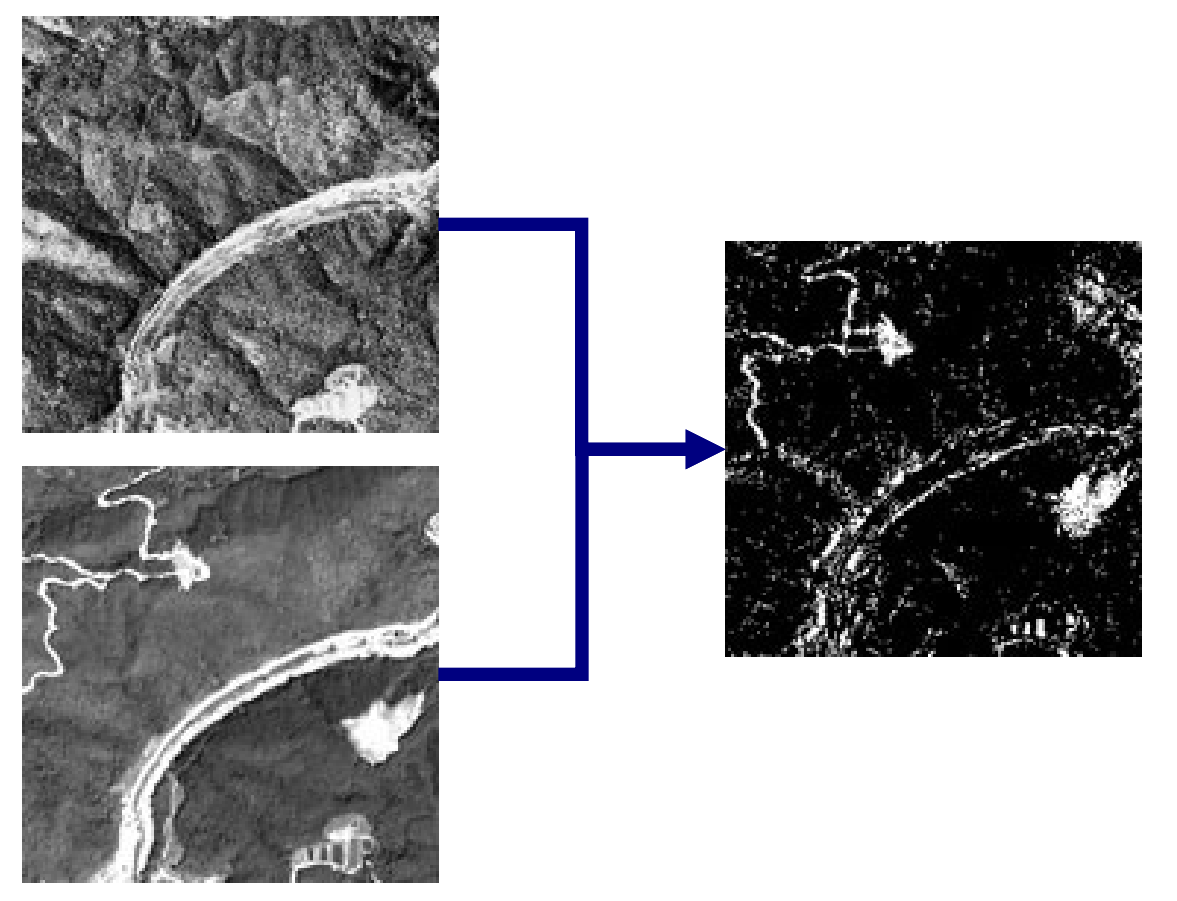
バンド間の差分による検出 [2] 変化を検出する方法

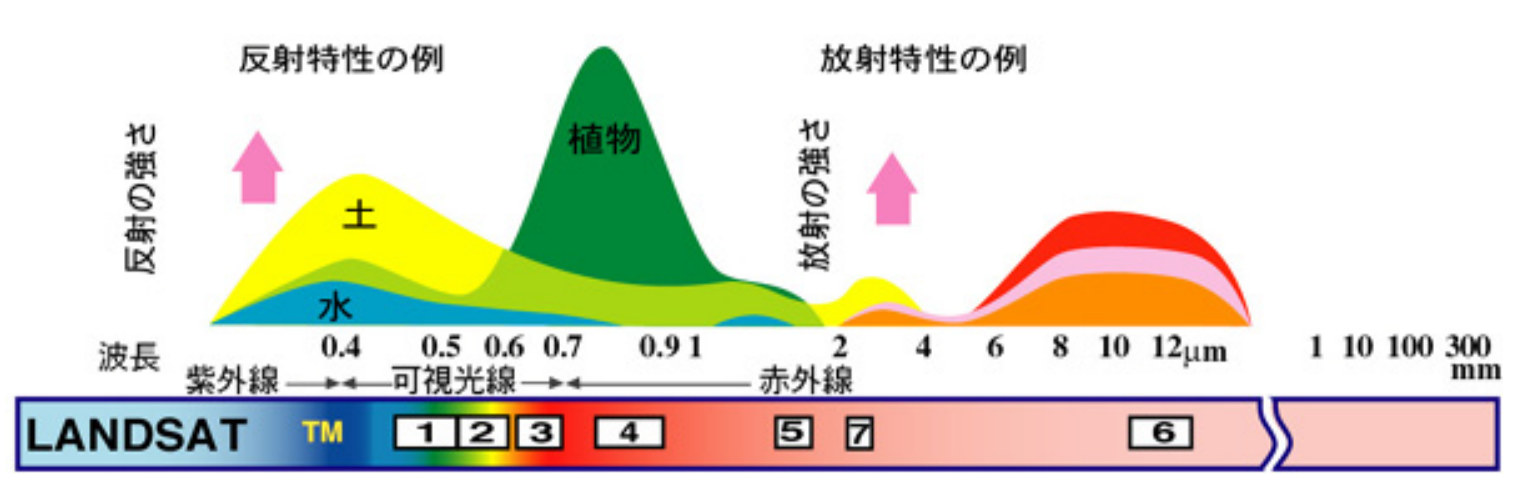

 ▶各バンドは地表面の様々な特徴をとらえている。
 ▶森林の変化検出にはLANDSATバンド7(短波 長赤外線)がよく用いられる。
 ▶一般的に、植林による変化より伐採による変化

のほうが検出しやすい。

RESTECホームページより引用

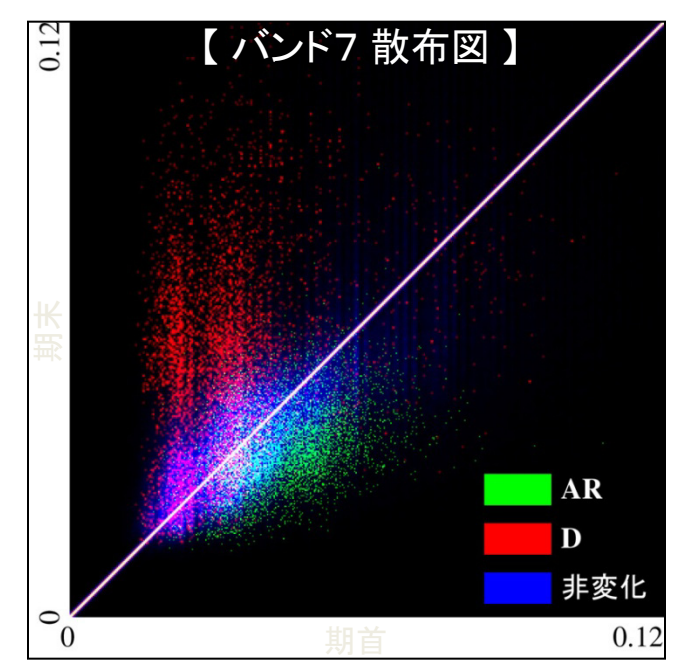

[2] 変化を検出する方法

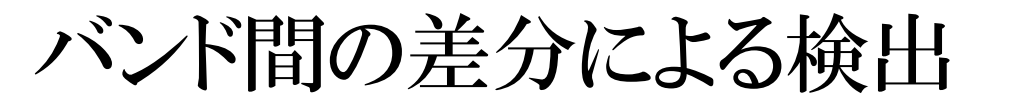

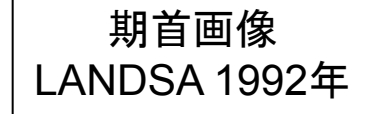

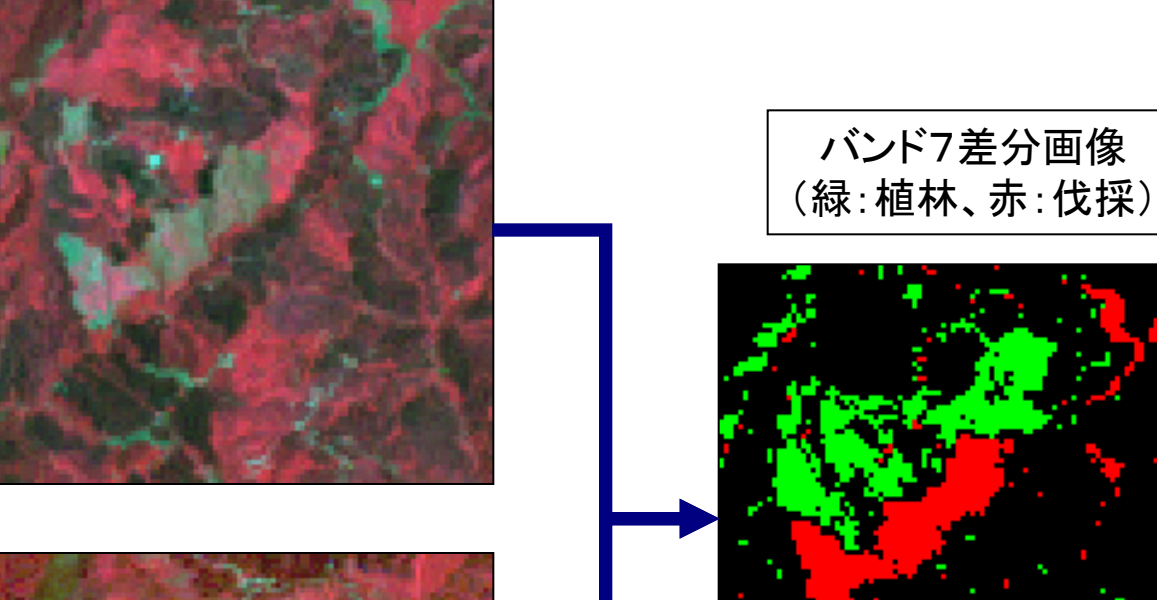

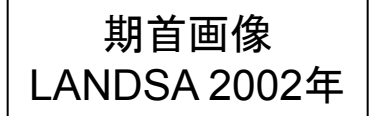

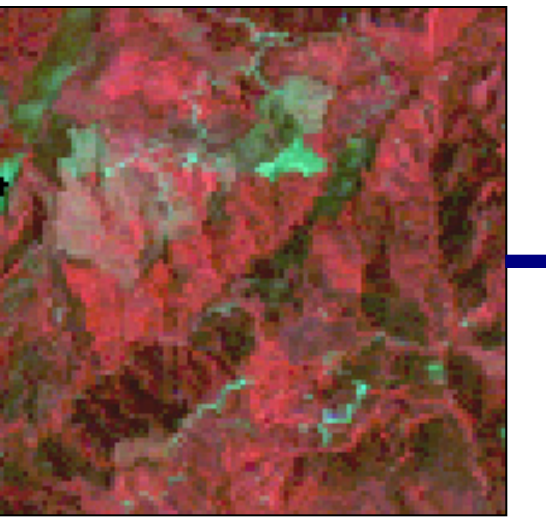

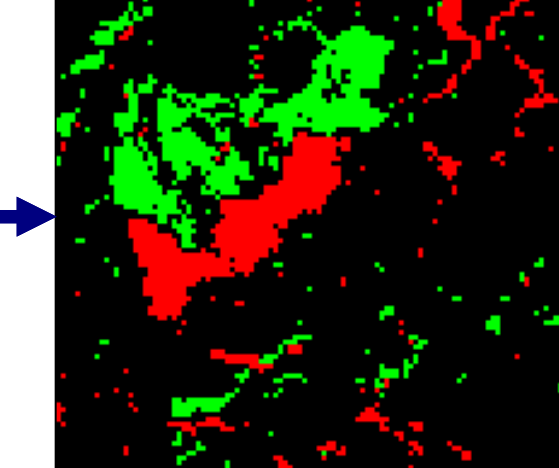

[2] 変化を検出する方法

## NDVI画像の差分による検出

#### NDVI:正規化植生指標

$$NDVI = \frac{[NIR] - [R]}{[NIR] + [R]}$$
$$\left( \begin{array}{c} NIR: 近赤外バンド\\ R: 赤バンド \end{array} \right)$$

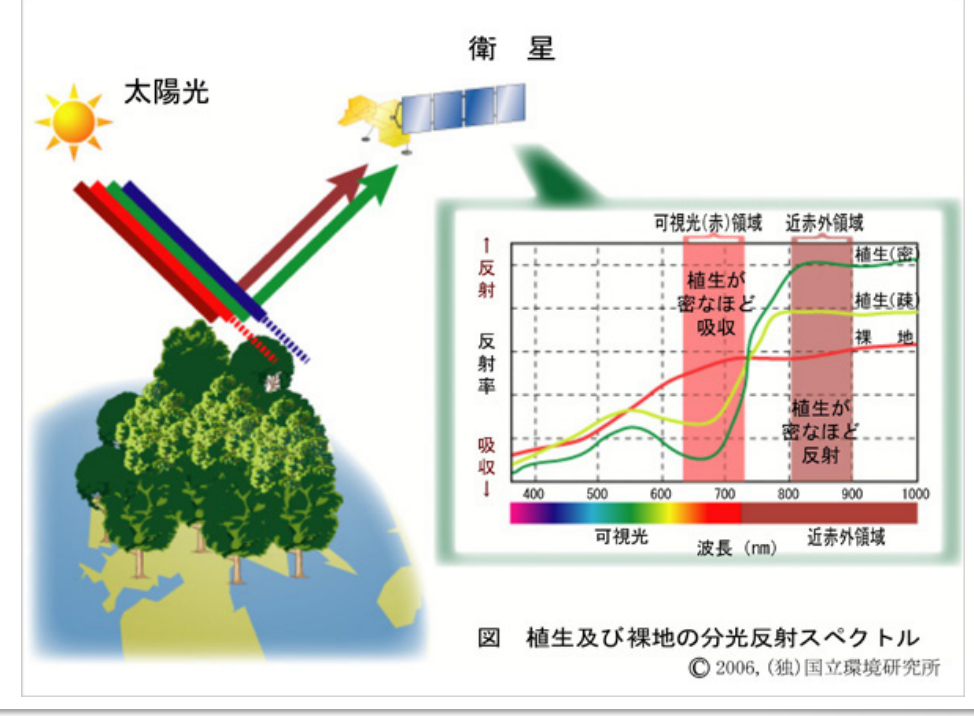

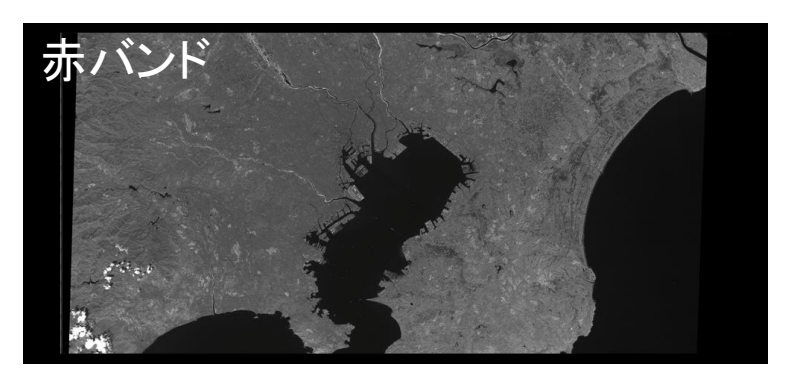

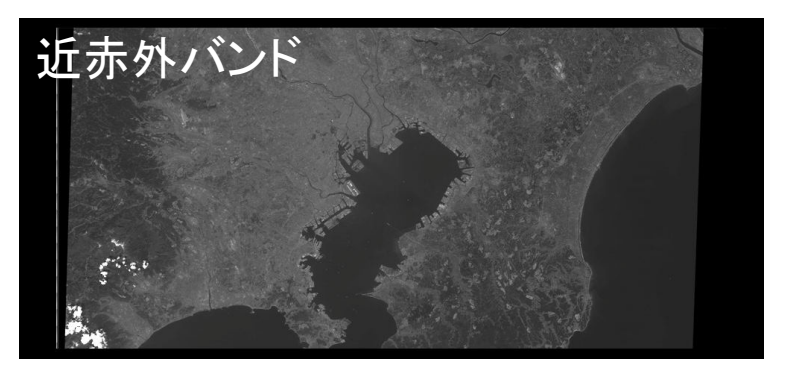

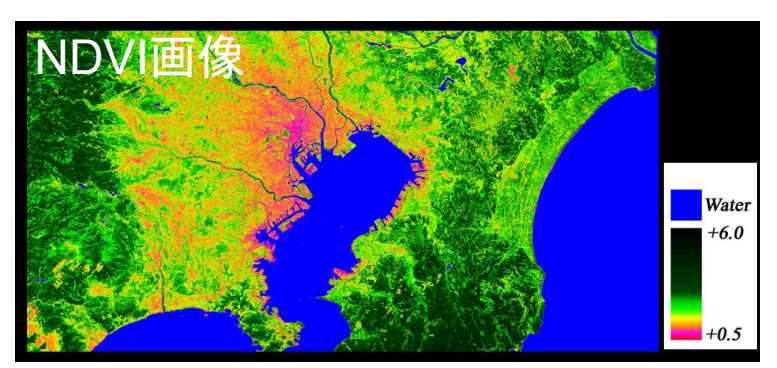

## グランドトゥルース (T08)

#### Carnet de l'inventaire

- 抽出方法 - 表T08-1
- 参照クラスごとのサン
   プル数
  - 説明変数の10倍
- 野帳

|          | N° d'identification de la parcelle      |            |                            | Date                              |                |                                     |            | Nom du groupe |       |            |    |                   |        |                  |        |        |       |      |
|----------|-----------------------------------------|------------|----------------------------|-----------------------------------|----------------|-------------------------------------|------------|---------------|-------|------------|----|-------------------|--------|------------------|--------|--------|-------|------|
| ase      |                                         |            |                            |                                   |                |                                     |            |               |       |            |    |                   |        |                  |        |        |       |      |
| s de l   | Personnes effectuant (Carnet de l'inve  |            |                            | ntaire)                           |                |                                     |            | (Verte        | ex)   |            |    |                   |        | (DHP             | )      |        |       |      |
| ation    | l'inventaire                            | (Hauteur d | e l'arb                    | re)                               |                |                                     |            | (Transp       | onder | ur)        |    |                   |        | (Autres)         | es)    |        |       |      |
| Inform   | Coordonnées du Parking                  | Lat        | N                          |                                   | 0              |                                     | ,          |               | "     | Long       | Е  |                   | 0      |                  | ,      |        | •     | "    |
|          | Heure de dépa                           | art        |                            |                                   | :              |                                     |            |               | Heu   | re d'arriv | ée |                   |        |                  |        | :      |       |      |
|          |                                         |            |                            |                                   |                |                                     |            |               |       |            | ЖS | ystème de         | s co   | ordonnées        | géog   | raph   | iques | WGS8 |
| rcelle   | Coordonnées du centre de<br>la parcelle | Lat        | N                          |                                   | ۰              |                                     | ,          |               | "     | Lomg       | E  |                   | •      |                  | ,      |        | •     | "    |
| Info pa  | Direction du talus                      |            | Noter l<br>avec 8<br>plat. | a direction de<br>directions et " | la ba<br>'Non" | isse partie du t<br>' pour un terra | alus<br>in | Angle         | du t  | alus       |    |                   |        | Degré ( nom      | bre en | ntier) |       |      |
| Photo    | ③Paysage                                | @Zenit     | h                          | ③Nord                             |                | @Est                                |            | @Sud          |       | ©Oues      | t  | ⑦Vue<br>d'ensembl | e 2    | ®Vue d'ense<br>2 | emble  |        |       |      |
|          |                                         |            |                            |                                   |                |                                     |            |               |       |            |    |                   |        |                  |        |        |       |      |
| Autre    | Sous-bois                               | 1          | Dense                      | / Moyen /                         | Raro           | e                                   | Ero        | sion du sol   | Oı    | ui / N     | on | Insecto           | s et i | maladies         |        | Oui    | /     | Non  |
| Remarque |                                         |            |                            |                                   |                |                                     |            |               |       |            |    |                   |        |                  |        |        |       |      |
|          |                                         |            |                            |                                   |                |                                     | C          | roquis        |       |            |    |                   |        |                  |        |        |       |      |
|          |                                         |            |                            |                                   |                |                                     |            |               |       |            |    |                   |        |                  |        |        |       |      |
|          |                                         |            |                            |                                   |                |                                     |            |               |       |            |    |                   |        |                  |        |        |       |      |
|          |                                         |            |                            |                                   |                |                                     |            |               |       |            |    |                   |        |                  |        |        |       |      |
|          |                                         |            |                            |                                   |                |                                     |            |               |       |            |    |                   |        |                  |        |        |       |      |
|          |                                         |            |                            |                                   |                |                                     |            |               |       |            |    |                   |        |                  |        |        |       |      |
|          |                                         |            |                            |                                   |                |                                     |            |               |       |            |    |                   |        |                  |        |        |       |      |
|          |                                         |            |                            |                                   |                |                                     |            |               |       |            |    |                   |        |                  |        |        |       |      |
|          |                                         |            |                            |                                   |                |                                     |            |               |       |            |    |                   |        |                  |        |        |       |      |

REDD+CookBookより

#### Step6:Accuracy assessment 精度検証

- 不確実性評価のキーとなる要因について (森林タイプ面積、炭素蓄積量の推定)

## Step6:Accuracy assessment 精度検証

• 森林タイプ面積の不確実性について

#### (単時点の地図評価)

- ▶ アクティビティーデータとしてリモセン由来の森林タイプ面積を使用する場合
  - → 分類(classification)エラーや、判読者によるバイアスが含まれる。
  - → パラメータのチューニングによるバイアスの修正(恣意性が含まれる。)
  - → どの程度の恣意性が含まれるか評価することが重要
- ▶ 高精度なリファレンスデータが入手できる場合
  - → 統計的にしっかりしたデータ(層化サンプリング、システマティック・・)
  - → オリジナルデータをこれらのデータでキャリブレート(調整)する。
  - → IPCC GPG 5章にいくつか方法論のリコメンデーション有り

#### (複数年度の地図の経年変化評価)

- アクティビティーデータとしてリモセン由来の森林タイプ面積を使用する場合
- → 土地利用・被覆面積の量的な不確実性の評価ができるような工夫が必要
- → 主題となる分類項目(森林タイプ)に着目した精度計測、信頼区間算定
- → 既存の統計情報やバイアスを数値化したものでキャリブレーションする等

#### Step6:Accuracy assessment

## 精度検証

• 衛星画像データに関するエラーの要因、考慮事項について

(考慮する事項)

- ✓衛星画像データの質、特徴(空間情報、スペクトラル情報、撮影周期、雨季、乾季のようなフェノロジー的な要素・・・)
- ✓衛星画像入手時には、センサーの処理レベルに応じて地理的な位置精度や画質の チェック
- ✓異なるセンサー間でのデータの取扱い
- ✓幾何補正(地理的な歪みの取除き)、大気補正等
- ✓主題図作成の基準(土地分類カテゴリーや最小作図単位など)
- ✓画像判読の手順(分類アルゴリズム、目視判読基準など)
- ✓地図作成後の処理(後処理・・・ベクタ/ラスタ変換、0値の取扱いなど)
- ✓精度評価のためのレファレンスデータの入手(グランドトルース、キャリブ レーション用データなど)
- ✓地図作成時には、主題図作成の統一的かつ透明性のある基準に従って専門家による適切な判読、モニタリングが為されるべき。→「Consistent mapping」
  - → 判読キーなどの文書化が必須(統一性、透明性)
  - → トレーニングデータの取得方法、検査方法の手順化(統一性、透明性)
  - → 雲や雲陰などのNo dataの取扱い、処理方法も手順化する必要有り。

## 精度評価の計算方法(T10)

## ・判別効率表と精度の指標

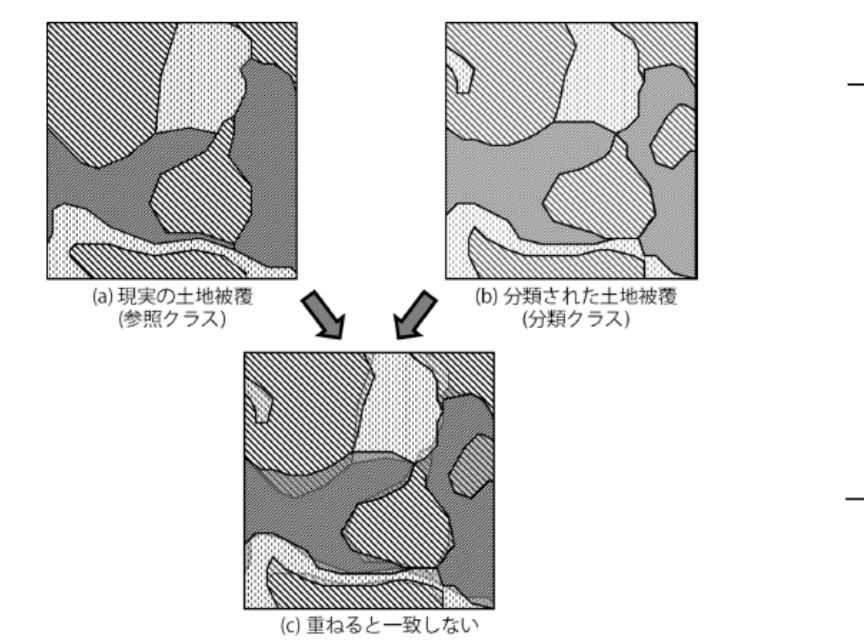

図 T10-1 現実の世界と衛星画像から分類された地図の土地被覆 実際には (a) は知りえず (b) しか得られないので、サンプル ( グランドトゥルー ス ) を地図上で抽出して (a) と (b) を比較し、地図の精度とバイアスを推定し なければならない。

REDD+CookBookより

表 T10-1 判別効率表(画像全域(母集団)の場合)

|          |    |                 | 参 | 照項              | 目 |                 |                         |
|----------|----|-----------------|---|-----------------|---|-----------------|-------------------------|
|          | -  | 1               |   | j               |   | r               | 小計                      |
|          | 1  | N <sub>11</sub> |   | $N_{1j}$        |   | $N_{1r}$        | <i>N</i> <sub>1</sub> . |
| 分        |    |                 |   |                 |   | 1               |                         |
| )現<br>1百 | i  | $N_{i1}$        |   | N               |   | $N_{ir}$        | $N_{i}$                 |
| E E      |    |                 |   |                 |   |                 |                         |
|          | r  | $N_{r1}$        |   | $N_{rj}$        |   | $N_{rr}$        | N <sub>r</sub> .        |
|          | 小計 | N.1             |   | N. <sub>j</sub> |   | N <sub>.r</sub> | N                       |

#### 2.1.2.5 Monitoring of increases in forest area – forestation 森林回復のモニタリング

- 森林の回復スピードは遅いので,森林減少よりも見つけにくい
- スタンダードな手法はない
- 樹冠疎密度で推定などが考えられる

森林内での変化モニタリング

- 2.2.1 Direct approach to monitor selective logging 択伐モニタリングの直接的アプローチ
  - Step1:Define the spatial resolution
  - Step2:Enhance the image
  - Step3:Select the mapping feature and methods
- 2.2.2 Indirect approach to monitor forest degradation
   森林劣化モニタリングへの非直接的アプローチ

#### 平成24年度 基礎講習

#### 2.2.1 Direct approach to monitor selective logging 択伐モニタリングの直接的アプローチ

Figure 2.2.1. Very high resolution Ikonos image showing common features in selectively logged forests in the Eastern Brazilian Amazon.

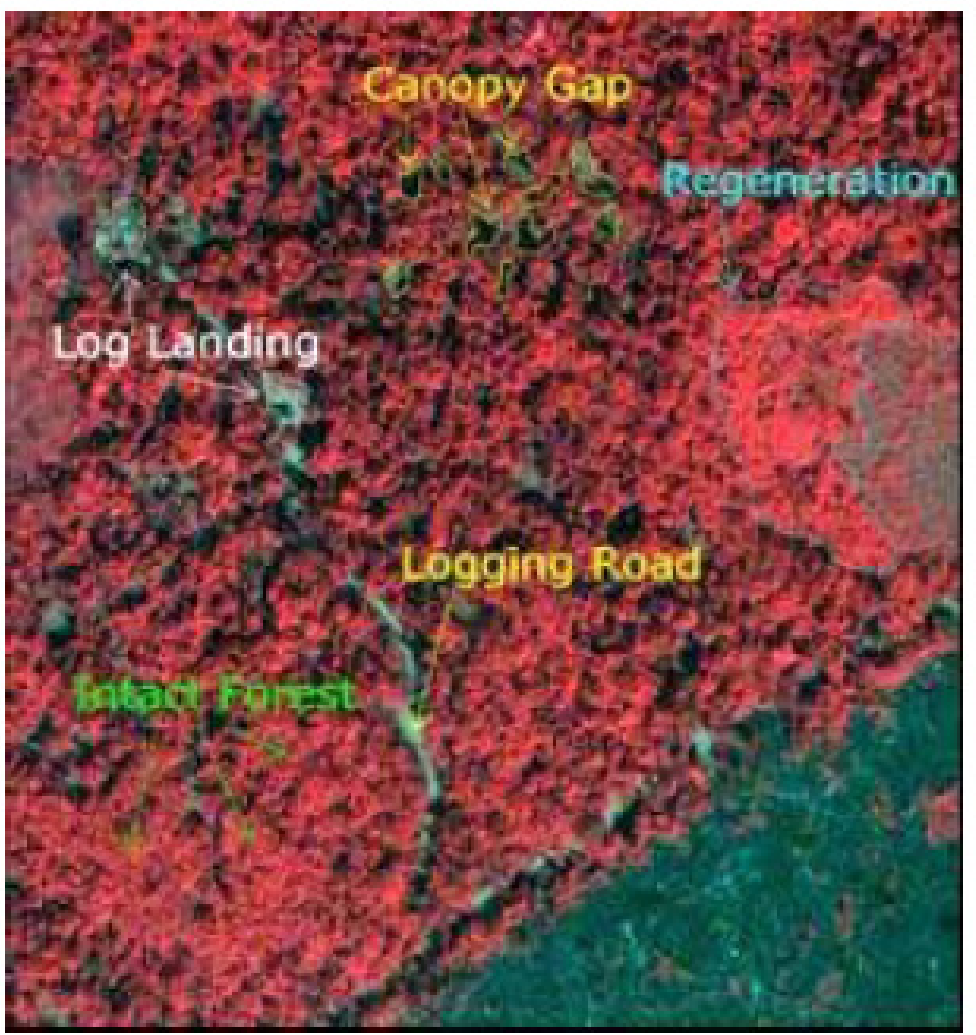

- 様々な土地被覆の 状態で見えるので, 択伐地域の抽出は 難しい
- 高分解能衛星の利
   用が必要

(image size: 11 km x 11 km)

#### 択伐モニタリングの直接的アプローチのステップ

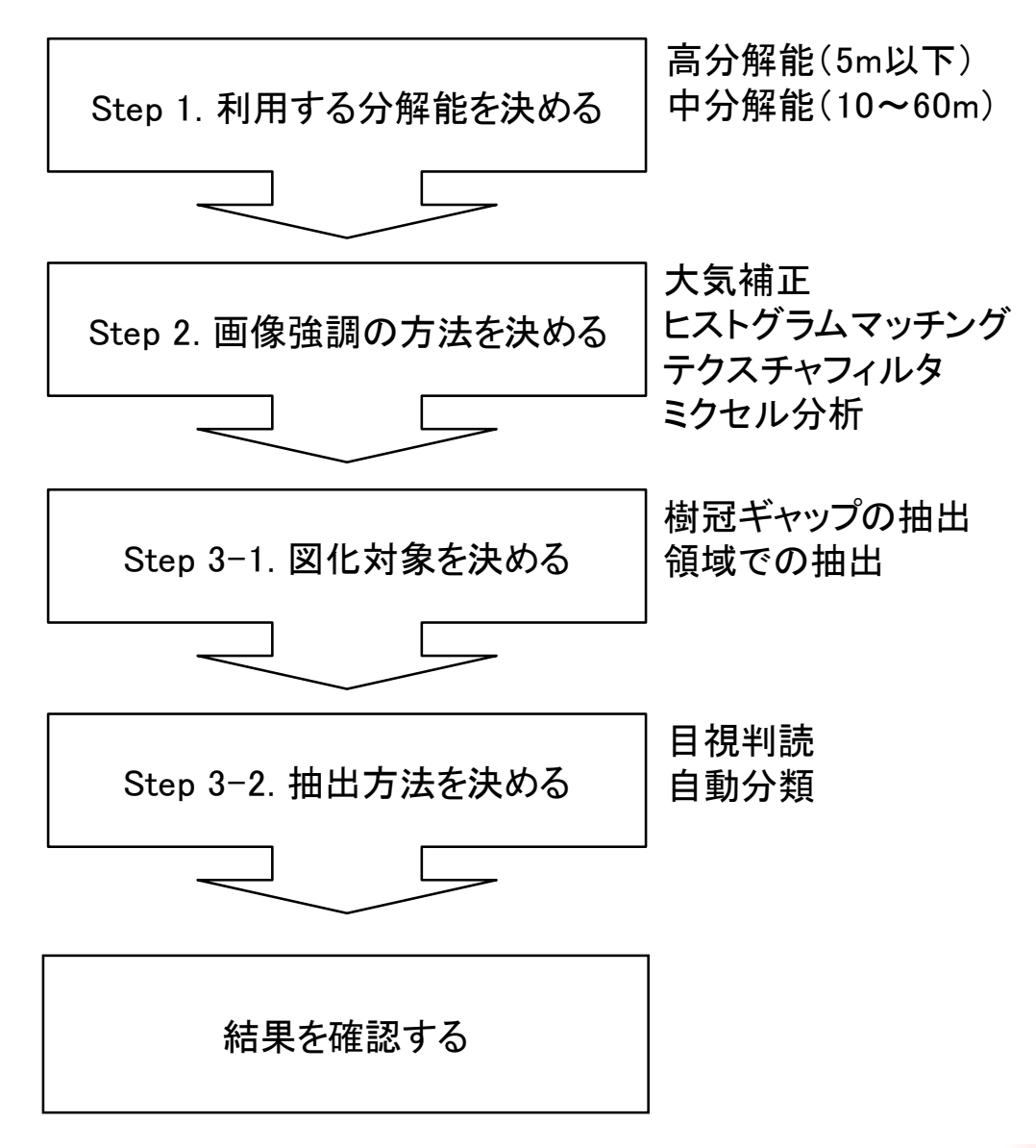

## Step1:Define the spatial resolution 利用する分解能を決める

Figure 2.2.2. Unplanned logged forest in Sinop, Mato Grosso, Brazilian Amazon in: (A) Ikonos panchromatic image (1 meter pixel); (B) Ikonos multi-spectral and panchromatic fusion (4 meter pixel); (C) Landsat TM5 multi-spectral (R5, G4, B3; 30 meter pixel); and (D) Normalized Difference Fraction Index (NDFI) image (sub-pixel within 30 m). These images were acquired in August 2001.

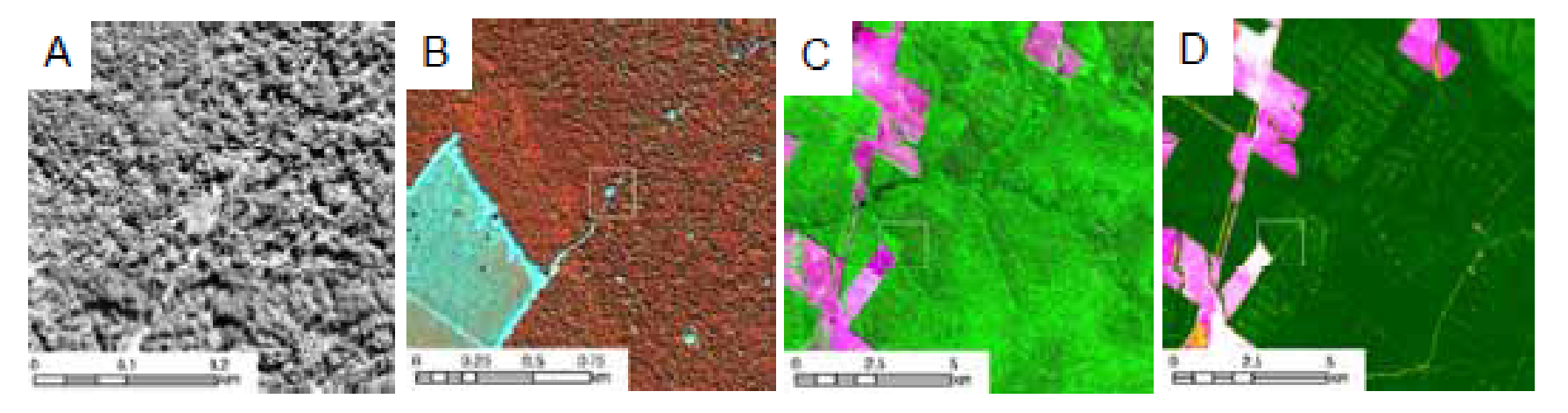

GOFC-GOLDホームページ http://www.gofcgold.wur.nl/redd/

#### Step2:Enhance the image 画像強調の方法を決める

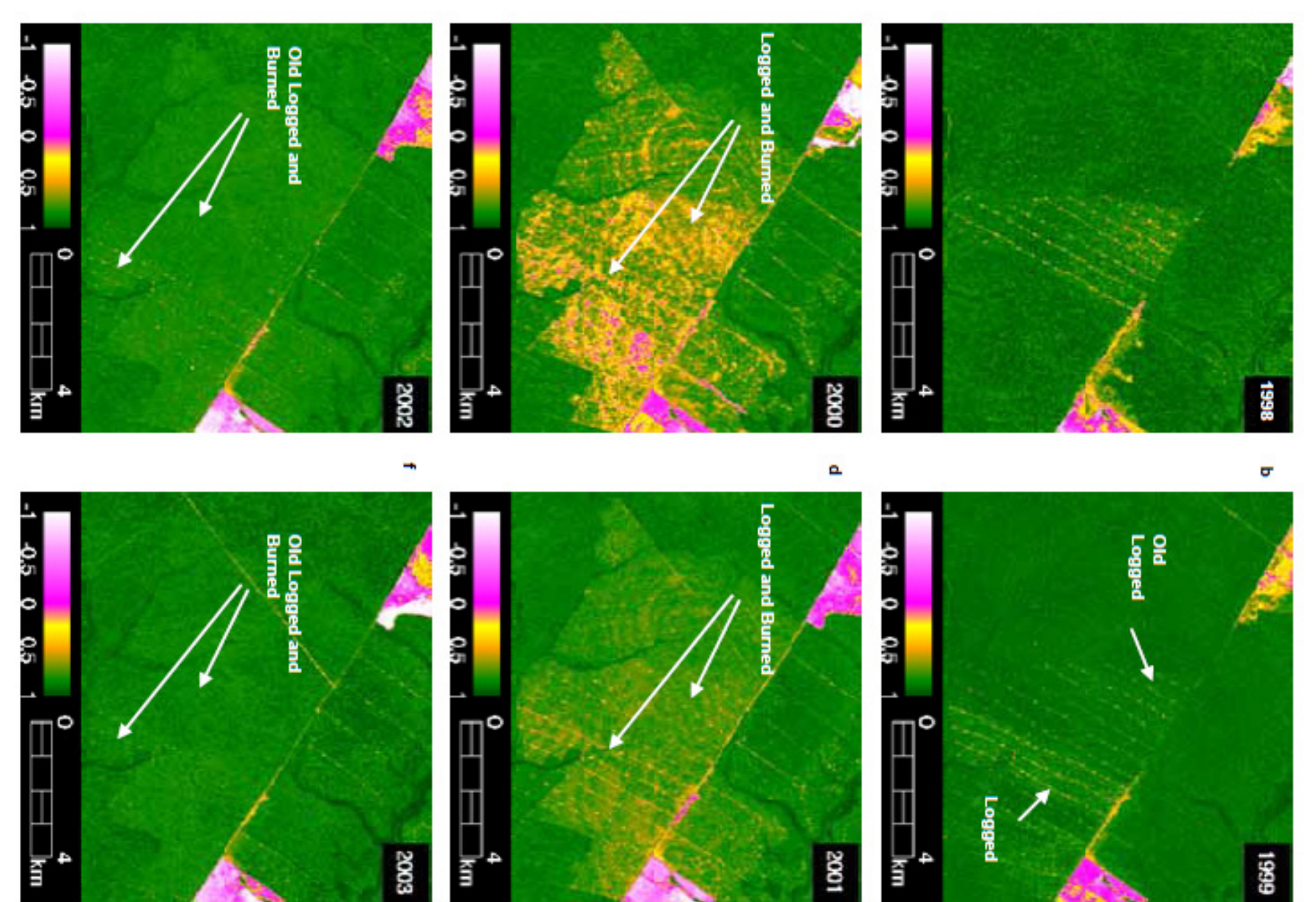

GOFC-GOLDホームページ http://www.gofcgold.wur.nl/redd/

#### Step3:Select the mapping feature and methods 解析手法の選択

- 森林劣化の程度
   は?
- 解析対象領域の 広さは?
- 解析手法は?

| Mapping<br>Approach                                           | Sensor                                               | Spatial<br>Extent                                                   | Objective                                                                             | Advantages                                                                                                    | Disadvantages                                                                                                    |
|---------------------------------------------------------------|------------------------------------------------------|---------------------------------------------------------------------|---------------------------------------------------------------------------------------|----------------------------------------------------------------------------------------------------|----------------------------------------------------------------------------------------------------|
| Visual<br>Interpretation                                      | Landsat<br>TM5                                       | Local and<br>Brazilian<br>Amazon                                    | Map integrated<br>logging area and<br>canopy damage<br>of burned forest               | Does not require<br>sophisticated<br>image processing<br>techniques                                                       | Labor intensive for large<br>areas and may be user<br>biased to define the<br>boundaries of the<br>degraded forest.                                                                                |
| Detection of<br>Logging<br>Landings +<br>Harvesting<br>Buffer | Landsat<br>TM5 and<br>ETM+                           | Local                                                               | Map integrated<br>logging area                                                        | Relatively simple<br>to implement and<br>satisfactorily<br>estimate the area                                              | Harvesting buffers varies<br>across the landscape and<br>does not reproduce the<br>actual shape of the logged<br>area                                                                              |
| Decision Tree                                                 | SPOT 4                                               | Local                                                               | Map forest<br>canopy damage<br>associated with<br>logging and<br>burning              | Simple and<br>intuitive binary<br>classification<br>rules, defined<br>automatically<br>based on<br>statistical<br>methods | It has not been tested in<br>very large areas and<br>classification rules may<br>vary across the landscape                                                                                         |
| Change<br>Detection                                           | Landsat<br>TM5 and<br>ETM+                           | Local                                                               | Map forest<br>canopy damage<br>associated with<br>logging and<br>burning              | Enhances forest<br>canopy damaged<br>areas.                                                                               | Requires two pairs of<br>radiometrically calibrated<br>images and does not<br>separate natural and<br>anthropogenic forest<br>changes                                                              |
| Image<br>Segmentation                                         | Landsat<br>TM5                                       | Local                                                               | Map integrated<br>logged area                                                         | Relatively simple<br>to implement                                                                                         | Not been tested in very<br>large areas, segmentation<br>rules may vary across the<br>landscape                                                                                                    |
| Textural<br>Filters                                           | Landsat<br>TM5 and<br>ETM+                           | Brazilian<br>Amazon                                                 | Map forest<br>canopy damage<br>associated                                             | Relatively simple<br>to implement                                                                                         |                                                                                                    |
| CLAS <sup>20</sup>                                            | Landsat<br>TM5 and<br>ETM+                           | Three states<br>of the<br>Brazilian<br>Amazon<br>(PA, MT and<br>AC) | Map total logging<br>area (canopy<br>damage,<br>clearings and<br>undamaged<br>forest) | Fully automated<br>and standardized<br>to very large<br>areas.                                                            | Requires very high<br>computation power, and<br>pairs of images to detect<br>forest change associated<br>with logging. Requires<br>additional image types for<br>atmospheric correction<br>(MODIS) |
| CLASlite <sup>21</sup>                                        | Landsat<br>TM, ETM+<br>ASTER,<br>ALI, SPOT<br>MODIS, | Regional,<br>anywhere<br>that<br>imagery<br>exists                  | Rapid mapping of<br>deforestation and<br>degradation at<br>sub-national<br>scales     | Fully automated,<br>uses a standard<br>computer,<br>requires no<br>expertise                                              | Creates basic forest cover<br>maps but does not do<br>final classification of land<br>uses                                                                                                    |
| NDFI+CCA <sup>22</sup>                                        | Landsat<br>TM5 and<br>ETM+                           | Local                                                               | Map forest<br>canopy damage<br>associated with<br>logging and<br>burning              | enhances forest<br>canopy damaged<br>areas.                                                                               | It has not been tested in<br>very large areas and does<br>not separate logging from<br>burning                                                                                                    |

GOFC-GOLDホームページ http://www.gofcgold.wur.nl/redd/ 51

#### 2.2.2 Indirect approach to monitor forest degradation 森林劣化モニタリングへの非直接的アプローチ

⇒Intact Forest(自然林)の抽出

- Positive approach
  - 画像解析でIntact Forest自体を抽出

# Negative approach 1. GISデータなどで人為改変地域および周辺地域を除く

2. 目視判読でFine Shapingする

## Forest degradation assessment in Pappua New Guinea

#### 2002

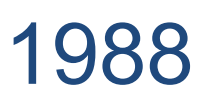

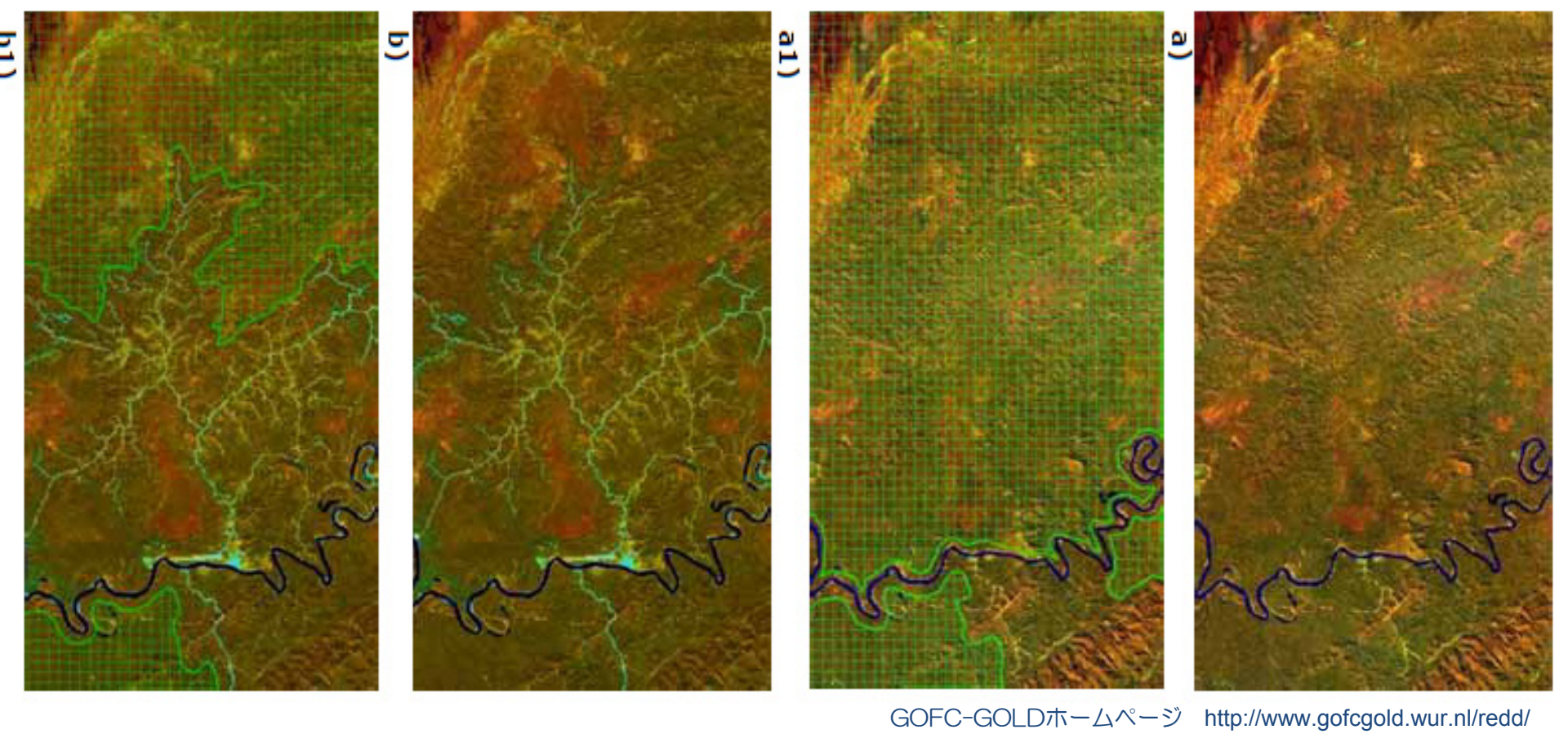

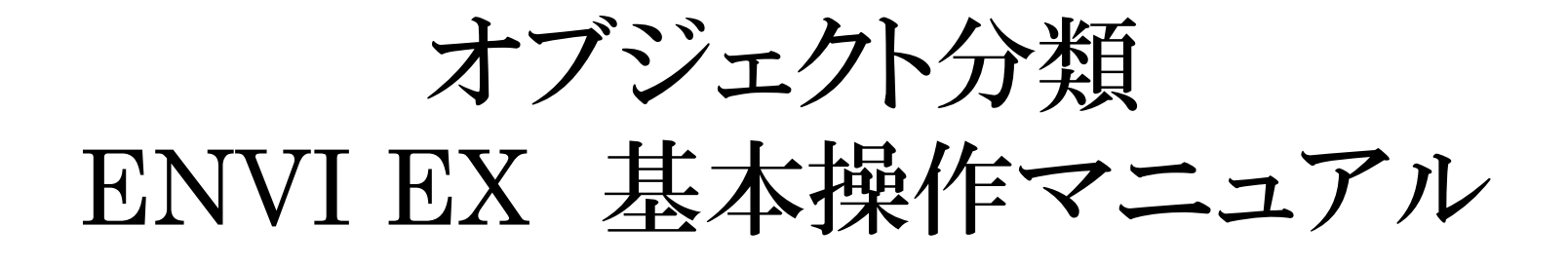

- ENVI ZOOMの起動 -
- ・ デスクトップのENVI ZOOMアイコンをクリック
- メインダイアログが起動します

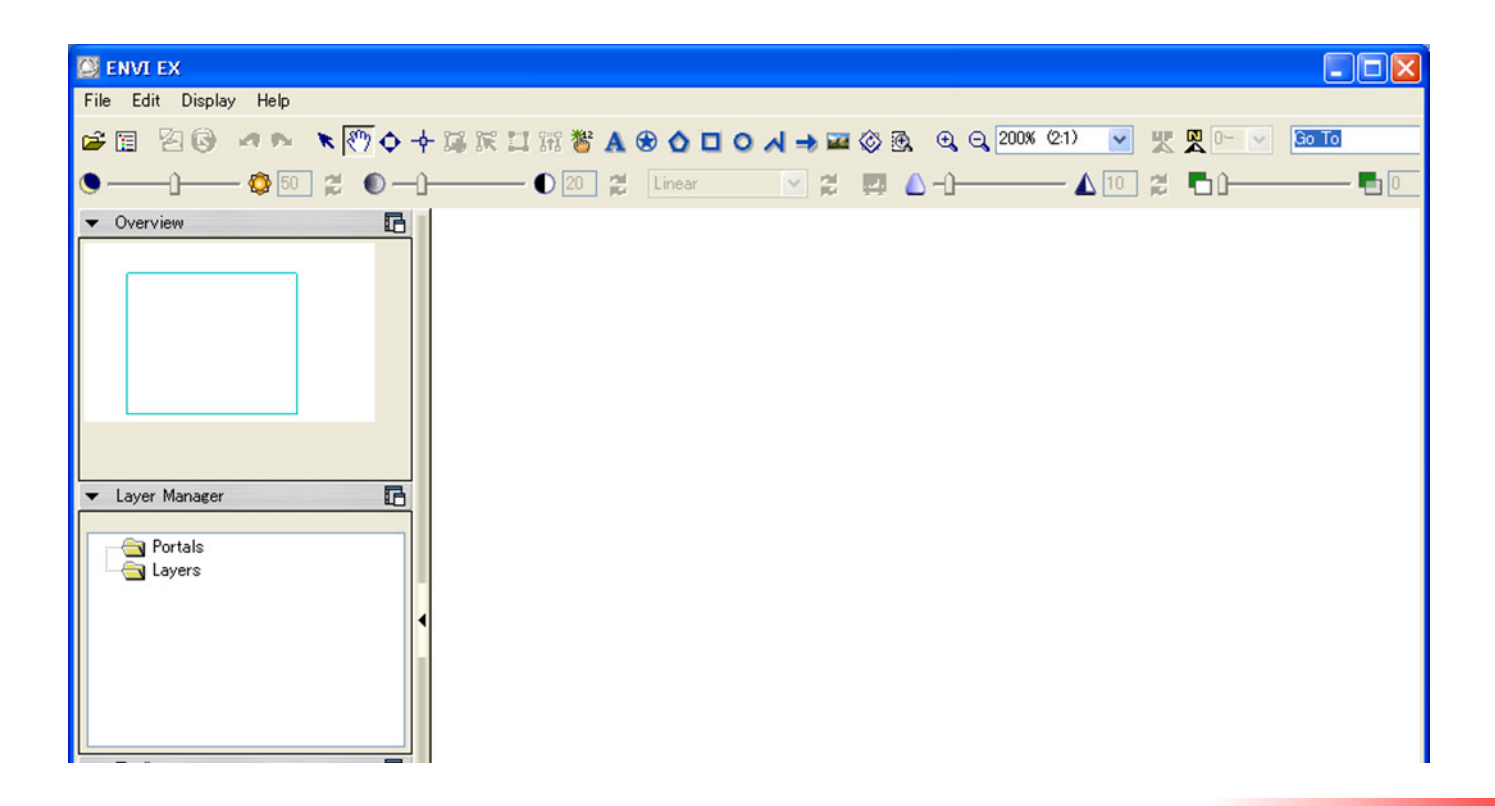

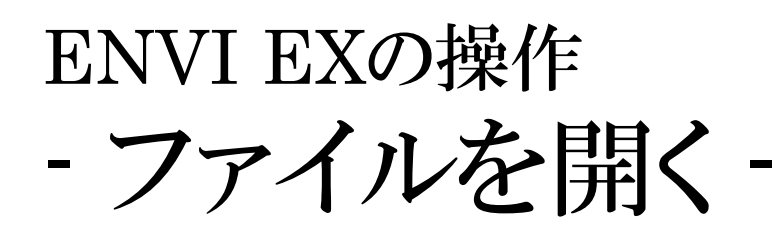

• Data Managerを起動します

| ENVI EX                           |
|-----------------------------------|
| Edit Display Help                 |
| 🛋 🔁 🚱 👒 🛌 🥆 🥐 💠 🍜 🐹 🎞 💥 🛣 会 🔷 🗖 🤇 |
| 🕒 ——                              |
| ▼ Overview                        |
|                                   |
|                                   |
|                                   |
|                                   |
|                                   |
|                                   |
| ▼ Laver Manager                   |
|                                   |
| Portals                           |
|                                   |

## ENVI EXの操作 - ファイルを開く -

#### 1. Data Manager ダイアログの ファイルマークをクリック

| 🔁 Data Manager                     |  |
|------------------------------------|--|
|                                    |  |
|                                    |  |
|                                    |  |
|                                    |  |
|                                    |  |
|                                    |  |
|                                    |  |
| ▶ File Information                 |  |
| <ul> <li>Band Selection</li> </ul> |  |
| Load Data                          |  |
| Tip: Working with the Data Manager |  |
|                                    |  |

2. ファイルを選択すると, Data Managerダイアログにファイル名, バンドが表示されます。また, ENVI EXメインウィドウに画像が表 示されます。

| Data Manager                                                                                                    |  |
|----------------------------------------------------------------------------------------------------|--|
| 😅 + - 🖹 🖹 📀 🎲 🗳                                                                                                  |  |
| <ul> <li>p124r52_19901230_cut.img</li> <li>Layer_1</li> <li>Layer_2</li> <li>Layer_3</li> <li>Layer_4</li> </ul> |  |
| ▶ File Information                                                                                               |  |
| ▶ Band Selection                                                                                                 |  |
| Load Data<br>Tip: Working with the Data Manager                                                                  |  |

## - ファイルを開く -

#### 3. Band Selectionをクリックし、カ ラー合成の配色を決める

|   | 🔊 Da   | ata Manager                                                          |  |
|---|--------|----------------------------------------------------------------------|--|
|   | 2      | + - 🛛 🔊 📀 🎲 🗳                                                        |  |
|   |        | p124r52_19901230_cut.img<br>Layer_1<br>Layer_2<br>Layer_3<br>Layer_4 |  |
|   | ▶ F    | ile Information                                                      |  |
|   |        | and Selection                                                        |  |
|   |        | Layer_4 [p124r52_1990123]                                            |  |
|   |        | Layer_3 [p124r52_1990123]                                            |  |
|   |        | Layer_2 [p124r52_1990123]                                            |  |
| ľ | Loa    | ad Data                                                              |  |
|   | Tip: W | /orking with the Data Manager                                        |  |

#### 今回は、フォールスカラー合成で表示。 色の割り当ては以下の通り

- 赤色に近赤外領域のLayer4
- 緑色に赤領域のLayer3
- 青色に緑領域のLayer2

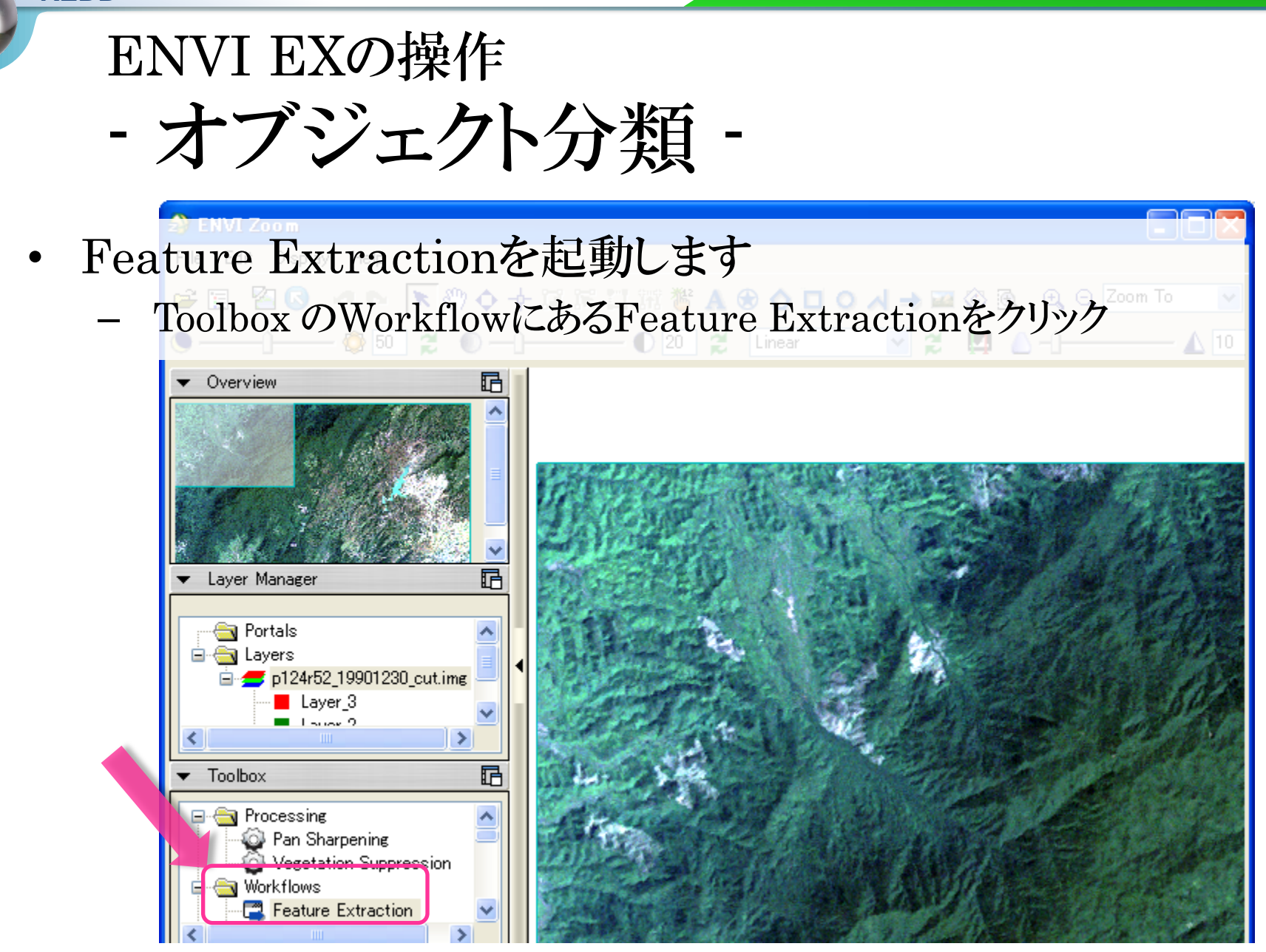

- オブジェクト分類 -
- Select Fx Input Filesダイアログが立ち上がります
  - •ファイル名を確認し、OKボタンをクリック

| 会 Select Fx Input Files                                                                                                    | × |
|----------------------------------------------------------------------------------------------------|---|
| <pre>p124r52_19901230_cut.img     HL01C_2010.chp     p124r52_20020105_cut.img     Layer_1     Layer_2     Layer_3     Layer_4</pre> |   |
| File Information                                                                                                    |   |
| <ul> <li>Select Additional Files</li> </ul>                                                                                         |   |
| Open File Spatial Subset Full Extent                                                                                                |   |
| Cancel                                                                                                    | ] |

- オブジェクトの作成 -
- ステップ① Segment(断片化)
  - Scale Levelを調整します
  - Previewにチェックを入れてください
  - Scale Levelを決めたらNextボタン を押してください

| Seature Extraction |      |     |
|--------------------|------|-----|
| Find Objects       |      |     |
| Segment            |      | han |
|                    |      |     |
| Scale Level        |      |     |
| J                  | 50.0 |     |
| Select Input Bands |      |     |
|                    |      |     |
|                    |      |     |
|                    |      |     |
|                    |      |     |
|                    |      |     |
|                    |      |     |
|                    |      |     |
|                    |      |     |
|                    |      |     |
| ▼ Preview          |      |     |

## ENVI EXの操作 Segmentation

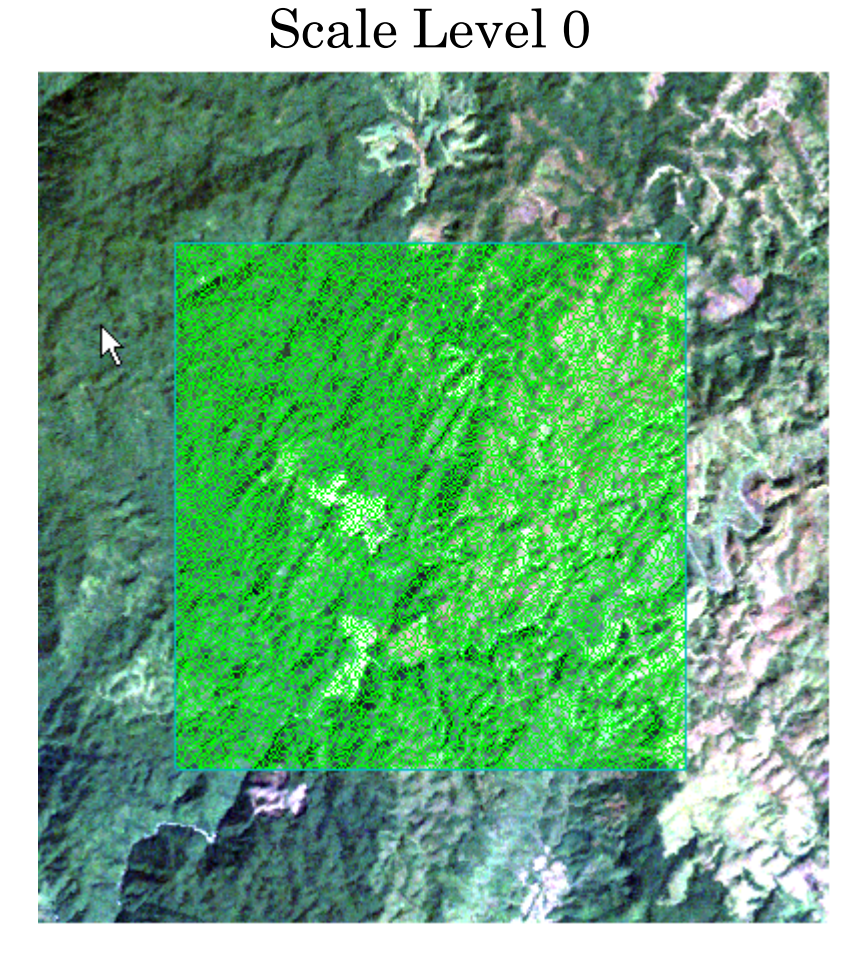

土地被覆タイプの境界を作りたいとこ ろにセグメントの線はあるが,かなり 細かい

Scale Level 20

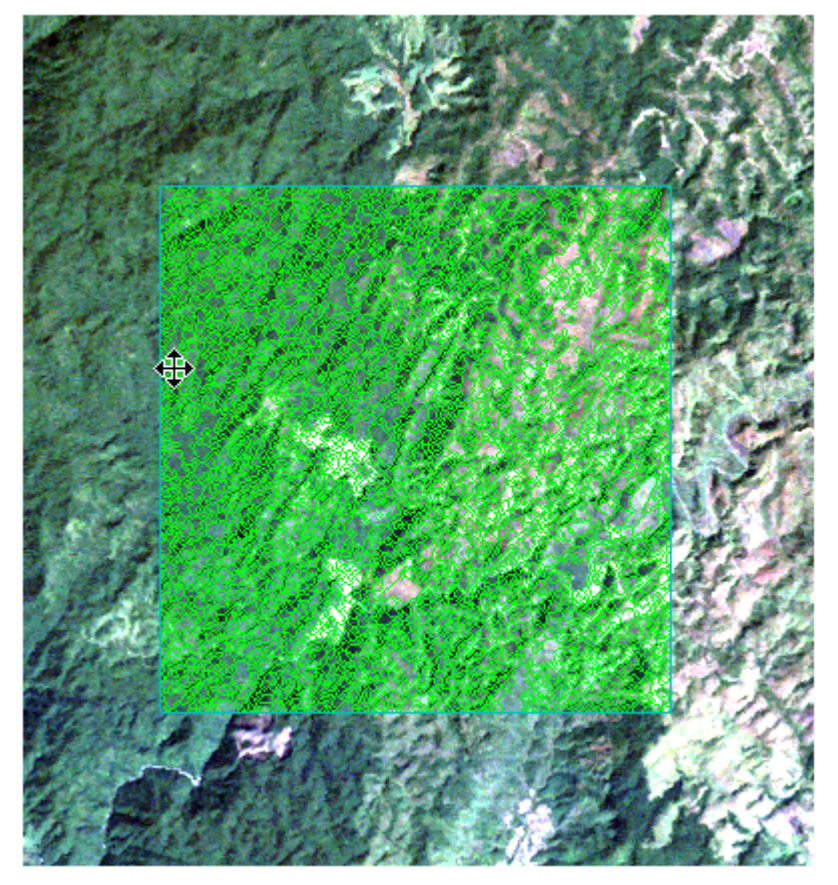

境界を作りたいところに線がある

#### ENVI EXの操作 Segmentation

#### Scale Level 60

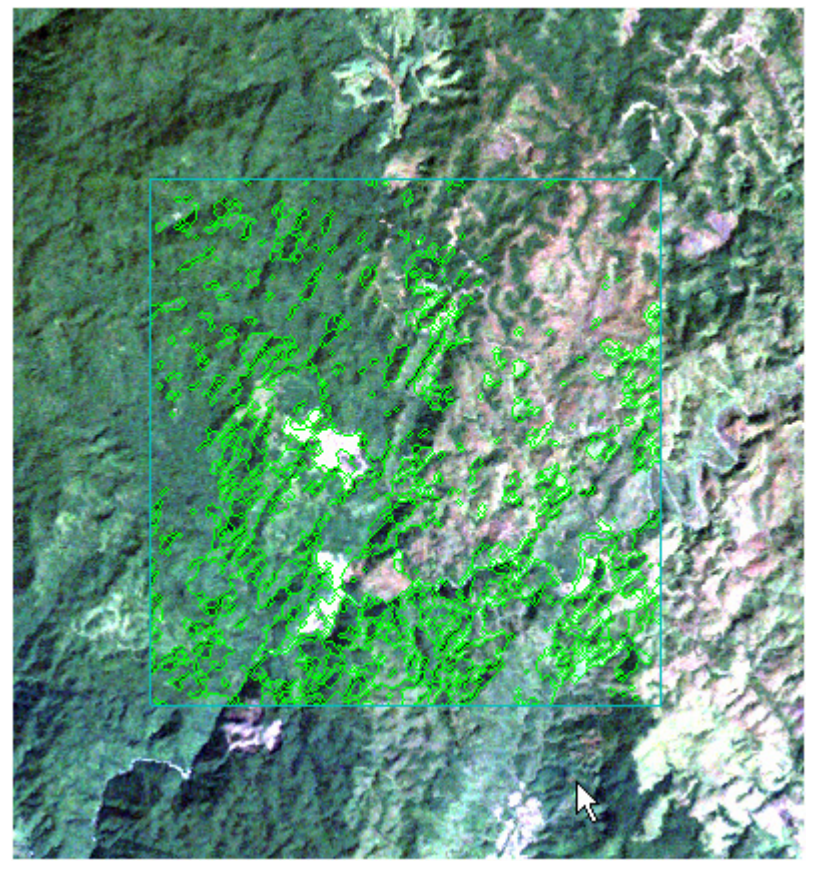

土地利用の境界に線がない箇所が多い

Scale Level 90

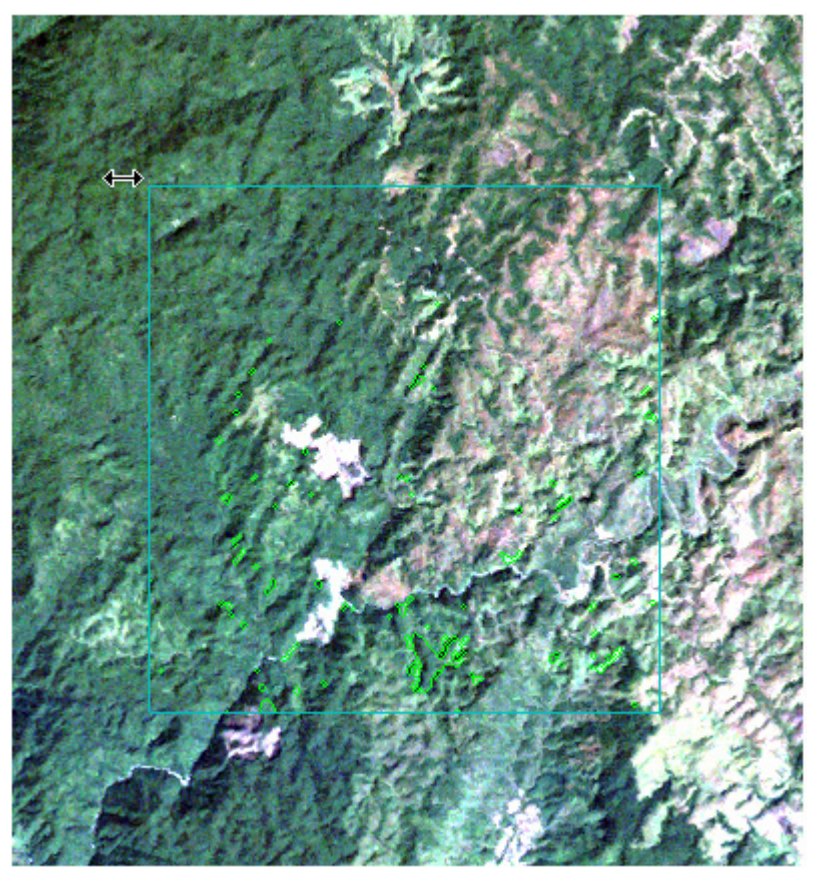

明らかにセグメントが少ない

- オブジェクトの作成 -

- ステップ②Merge(結合)

- Previewにチェックを入れてください
- Merge Levelを調整してください
- Merge Levelを決めたらNextボ タンを押してください

| 会 Feature Extraction  |  |
|-----------------------|--|
| Find Objects<br>Merge |  |
| Merge Level           |  |
|                       |  |
|                       |  |
|                       |  |
|                       |  |
|                       |  |
| Preview               |  |

#### ENVI EXの操作 Merge

Merge Level 95

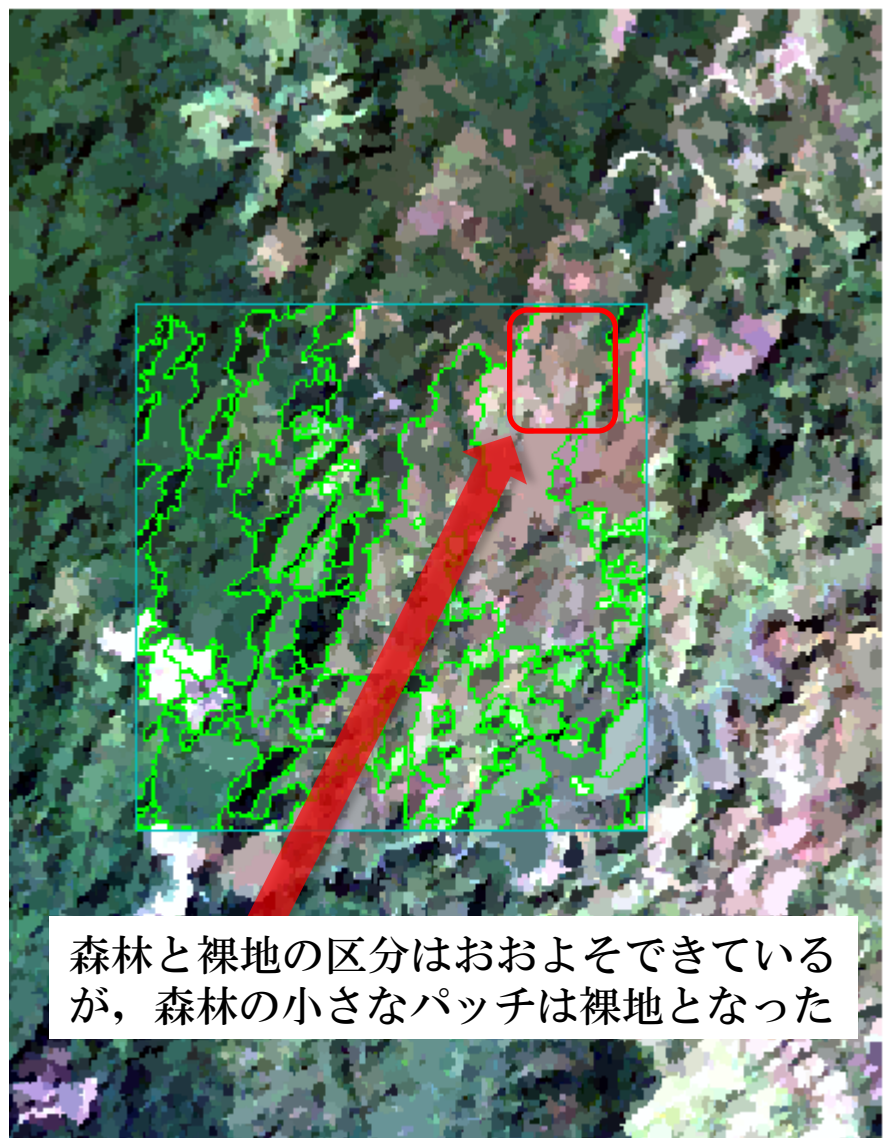

Scale Level 85

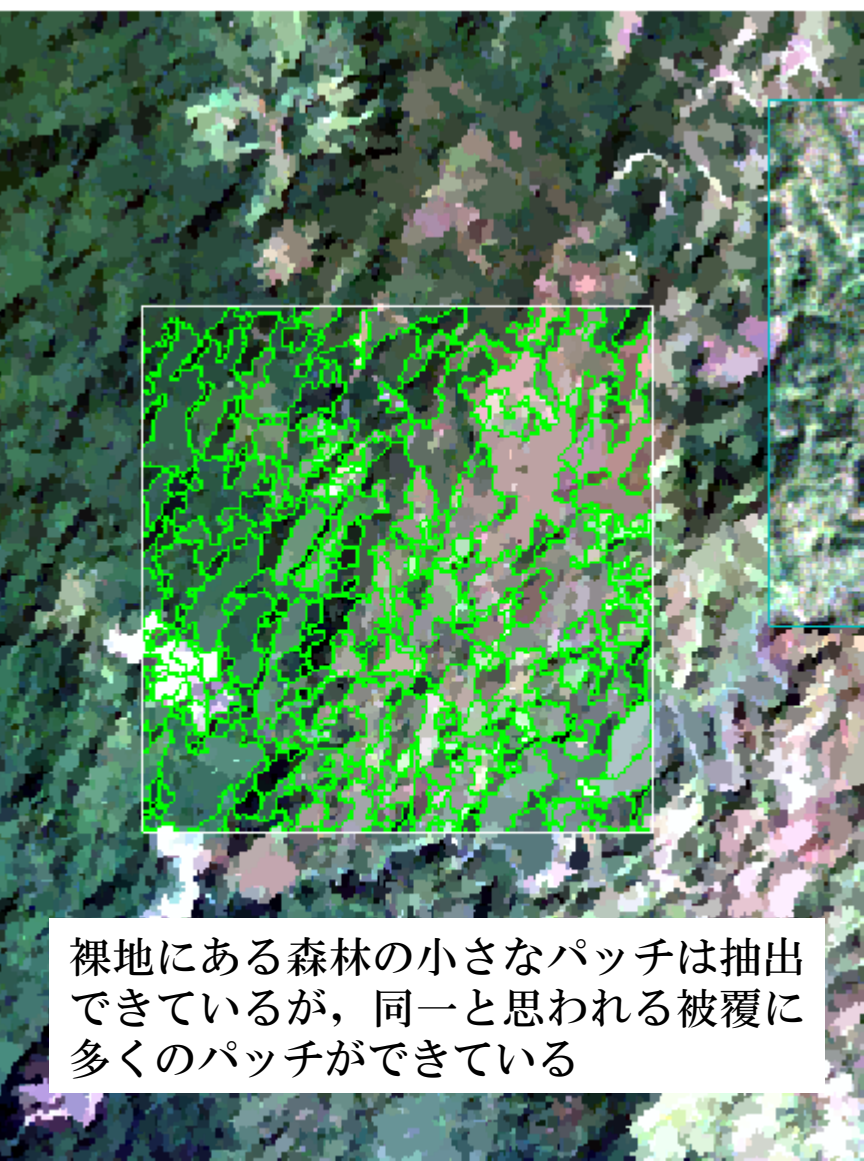

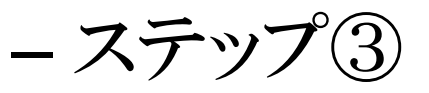

#### Threshold 閾値の設定

- No Tresholding(default)を チェック
- ある数値範囲のオブジェクトを抽出する際には、この閾値化ツールを利用すると便利
  - Thresholding(advaned)
     Thresholdsの数値を, 画像を見ながら調整
  - Thresholdsの数値を決めたら, Nextボタンをクリック

\lambda Feature Extraction

#### **Find Objects**

Refine

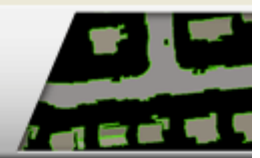

No Thresholding (default)

O Thresholding (advanced)

?

< Back | Next >

#### - ステップ①Compute Attribute

- Attributes
  - Spatial, Spectral, Textureにチェック
- Advanced
  - Color Space, Band Ratio 今回はなし

| 🔊 Featur                              | e Extraction                        | Seature Extraction                         | × |
|---------------------------------------|-------------------------------------|--------------------------------------------|---|
| Find<br>Com                           | Objects pute Attributes             | Find Objects<br>Compute Attributes         |   |
| Attribute:<br>✓ Spa<br>✓ Spe<br>✓ Tex | s Advanced<br>tial<br>ctral<br>ture | Attributes Advanced Color Space Band Ratio |   |

- フィーチャの抽出-
- ステップ②分類
  - Choose by Selection Examplesをクリック

| 会 Feature Extraction                   |  |
|----------------------------------------|--|
| Extract Features<br>Classify or Export |  |
| Ochoose by Selecting Examples          |  |
| ○ Choose by Creating Rules             |  |
| ○ Export Vectors                       |  |
|                                        |  |
|                                        |  |
|                                        |  |
|                                        |  |
|                                        |  |
|                                        |  |
|                                        |  |

- フィーチャの抽出-

#### - ステップ③教師付データの選択

 
 ・作成されたオブジェクトがどの土地利用に該当 するかを判読してカテゴリに分けます。また、名 前を付けます。

|                                                              | X |
|--------------------------------------------------------------|---|
| Extract Features<br>Supervised Classification                |   |
| Features Attributes Algorithm Features Feature_1 (0 objects) |   |
|                                                              |   |

- -フィーチャの抽出--ステップ③教師付データの選択
  - ・各フィーチャに名前を付ける場合は、Feature properties ア イコン→A
  - フィーチャを追加する場合は、Add featureアイコンをクリック
     → R

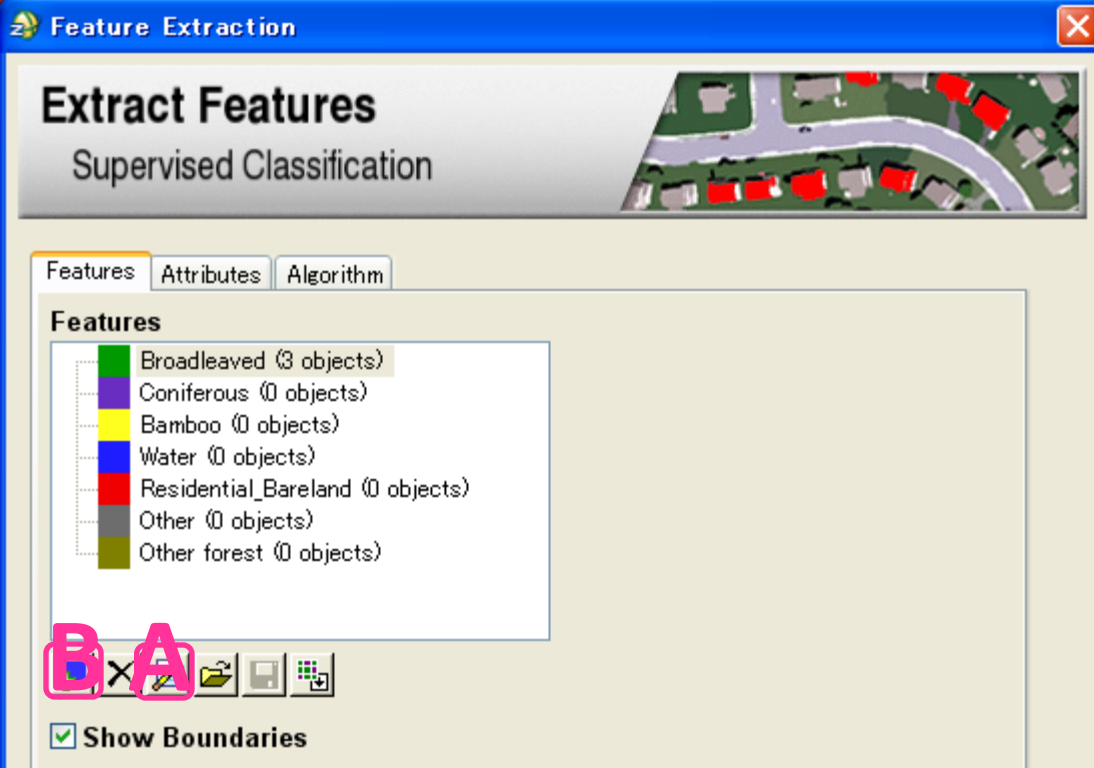

9

- フィーチャの抽出-

- ステップ③教師付データの選択
  - ・各土地被覆タイプを選択した状態で、ENVI zoom画面をク リックしていくと教師データが追加されます

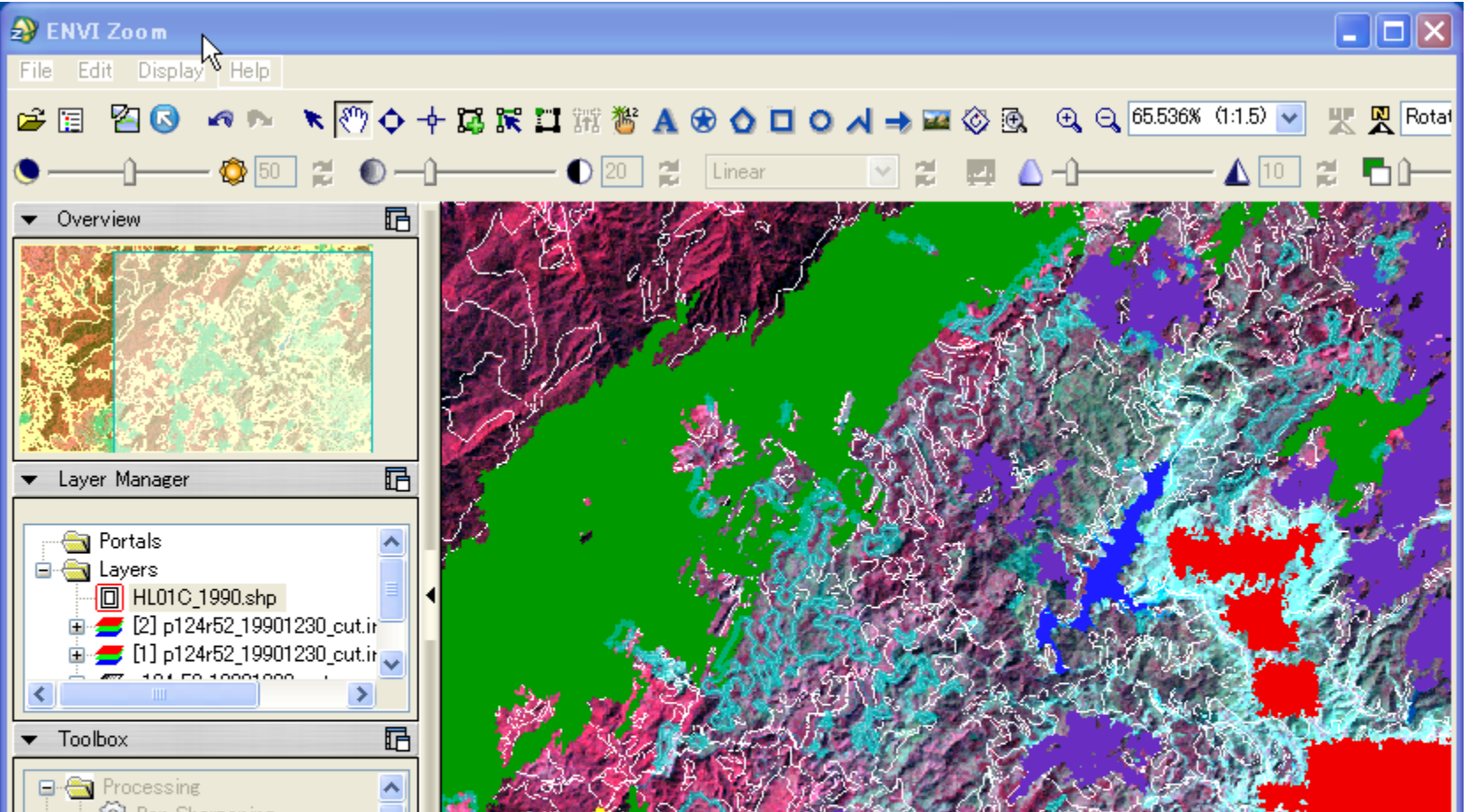

71

- フィーチャの抽出-

# - ベクターデータの出力 Export Features to a Single Layerをクリック

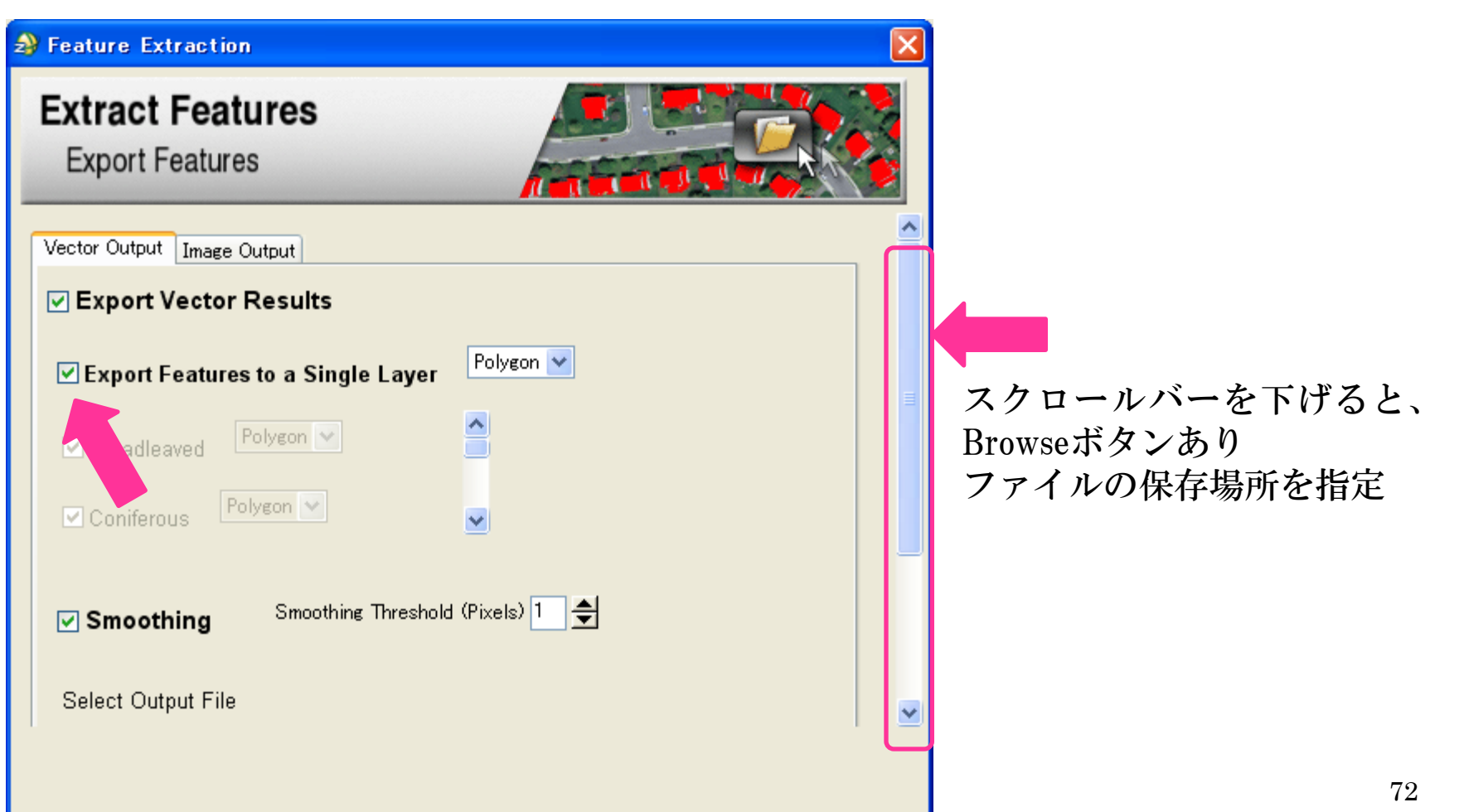
## **ENVI EXの操作** - フィーチャの抽出-- ベクターデータの出力 <u> Feature Extraction</u> Extract Features Export Features MI Druauleaveu Polygon 💙 v Smoothing Threshold (Pixels) 1 Smoothing Select Output File ※¥furuta作業temp¥output\_vector.shp Browse... Export Attributes Display Datasets After Export ? < Back Next > Skip Cancel

9

•Select Output FileのBrowseボ タンをクリックし、ファイルを 保存する場所を指定します。

•Export Attributesにチェック を入れると、Attributesのデー タ表が作成されます

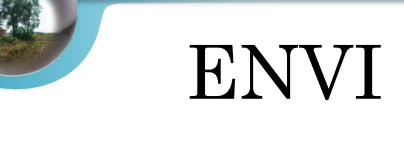

## ENVI EXの操作

- フィーチャの抽出-

- Reportを保存

- 基本情報
- Statistics

| ♣ Feature Extraction                                                                                                    |
|----------------------------------------------------------------------------------------------------|
| Extract Features<br>Report and Statistics                                                                                                    |
| Report Statistics   File Name: p124r52_19901230_cut.img   Segment Scale Level: 25.0   Merge Level: 95.0   Refine: No Thresholding   Attributes Computed:   Spatial   Classification: Supervised (K Nearest Neighbor)   Export Options:   Vector Output File: C:¥Documents and Settings¥USER¥Local Settings¥Temp¥vectors.shp   Feature Info:   Bamboo Type: Polygon |
| Save Text Report                                                                                                    |

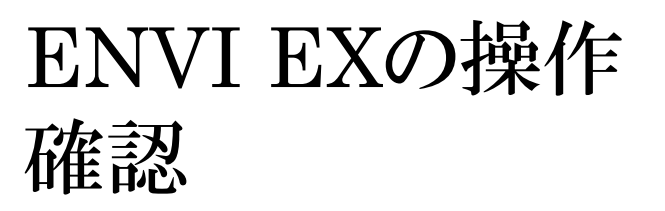

## - ENVI ZOOMで作成したベクターを表示

• 下のような表が作成されます

| Attribute Viewer: output_vector.shp |             |                |           |             |           |       |  |
|-------------------------------------|-------------|----------------|-----------|-------------|-----------|-------|--|
|                                     | CLASS_ID    | AREA           | LENGTH    | COMPACT     | CONVEXITY |       |  |
| 1                                   | Bamboo      | 41112440.      | 129200.82 | 0.079362000 | 4.1656530 | 0.7 🔨 |  |
| 2                                   | Limestone   | 72696.375      | 1434.2692 | 0.21212000  | 1.0954030 | 0.7 📃 |  |
| 3                                   | City_Bare   | 13808.250      | 498.98571 | 0.26572700  | 1.0000000 | 1.0   |  |
| 4                                   | Coniferous  | 1085978.3      | 9121.6524 | 0.14938500  | 1.8285770 | 0.6   |  |
| 5                                   | City_Bare   | 77976.000      | 1415.6771 | 0.22257200  | 1.1218510 | 0.7   |  |
| 6                                   | Broadleaved | 2.3675950e+008 | 337762.22 | 0.076227000 | 4.5567090 | 0.7   |  |
| 7                                   | City_Bare   | 33302.250      | 882.30625 | 0.23338500  | 1.0829340 | 0.7   |  |
| 8                                   | Coniferous  | 226211.63      | 3679.8885 | 0.14584000  | 1.4606900 | 0.6   |  |
| 9                                   | Bamboo      | 163668.38      | 2808.8311 | 0.16252200  | 1.2948590 | 0.6   |  |
| 10                                  | Bamboo      | 3330225.0      | 17627.598 | 0.11681500  | 1.9000110 | 0.6   |  |
| 11                                  | Coniferous  | 2453807.3      | 11821.351 | 0.14952300  | 1.5102880 | 0.7   |  |
| 12                                  | City_Bare   | 5279.6250      | 296.35285 | 0.27666100  | 1.0000000 | 1.0   |  |
| 13                                  | City_Bare   | 21524.625      | 638.35285 | 0.25933600  | 1.0551930 | 0.9   |  |
| 14                                  | Bamboo      | 8934.7500      | 456.00000 | 0.23390100  | 1.0579840 | 0.8   |  |
| 15                                  | Coniferous  | 27616.500      | 792.08576 | 0.23673800  | 1.0776860 | 0.9 🔽 |  |
|                                     |             |                |           |             |           |       |  |
| Tip: Viewing Attributes Close       |             |                |           |             |           |       |  |